# 无线 LAN 控制器和 IPS 集成指南

### 目录

简介 先决条件 要求 使用的组件 规则 思科IDS概述 <u>Cisco IDS和WLC</u>—集成概述 IDS顺宁 网络架构设计 配置Cisco IDS传感器 配置 WLC Cisco IDS传感器配置示例 为IDS配置ASA 配置AIP-SSM以进行流量检测 配置WLC轮询客户端块的AIP-SSM 向AIP-SSM添加阻塞签名 使用IDM监控阻止和事件 无线控制器中的监控客户端排除 监控WCS中的事件 Cisco ASA配置示例 思科入侵防御系统传感器示例配置 验证 故障排除 相关信息

### <u>简介</u>

思科统一入侵检测系统(IDS)/入侵防御系统(IPS)是思科自防御网络的一部分,是业内首款集成有线 和无线安全解决方案。Cisco Unified IDS/IPS采用全面的安全方法 — 在无线边缘、有线边缘、广域 网边缘以及通过数据中心。当关联的客户端通过思科统一无线网络发送恶意流量时,思科有线 IDS设备会检测攻击并向思科无线局域网控制器(WLC)发送避开请求,然后将客户端设备取消关联。

Cisco IPS是基于网络的内联解决方案,旨在在恶意流量(包括蠕虫、间谍软件/广告软件、网络病 毒和应用滥用)影响业务连续性之前,准确识别、分类和阻止它们。

借助Cisco IPS传感器软件版本5,Cisco IPS解决方案将内联防御服务与创新技术相结合,以提高准确性。结果是您完全放心地提供IPS解决方案保护,而无需担心合法流量被丢弃。Cisco IPS解决方案还通过其与其他网络安全资源协作的独特能力,为您的网络提供全面保护,并提供主动的网络保护方法。

Cisco IPS解决方案通过以下功能帮助用户更自信地阻止更多威胁:

- 准确的内联防御技术 提供无与伦比的信心,能够针对范围更广的威胁采取预防措施,而不会 丢失合法流量。这些独特的技术可提供对数据的智能、自动的情景分析,并帮助确保您从入侵 防御解决方案中获得最大收益。
- 多向量威胁识别 通过详细检查第2层到第7层的流量,保护您的网络免受策略违规、漏洞攻击 和异常活动的影响。
- •独特的网络协作 通过网络协作(包括高效的流量捕获技术、负载均衡功能和对加密流量的可 视性)增强可扩展性和恢复能力。
- **全面的部署解**决方案 为所有环境提供解决方案,从中小型企业(SMB)和分支机构位置到大型 企业和服务提供商安装。
- 强大的管理、事件关联和支持服务 支持完整的解决方案,包括配置、管理、数据关联和高级 支持服务。特别是思科安全监控、分析和响应系统(MARS)可识别、隔离并建议精确删除违规元 素,以实现网络范围的入侵防御解决方案。思科事件控制系统通过使网络快速适应并提供分布 式响应来防止新的蠕虫和病毒爆发。

这些元素结合起来后,可提供全面的内联防御解决方案,让您有信心在最广泛的恶意流量影响业务 连续性之前检测并阻止它们。思科自防御网络计划要求为网络解决方案提供集成和内置的安全性。 当前基于轻量接入点协议(LWAPP)的WLAN系统仅支持基本的IDS功能,因为它本质上是第2层系统 ,并且线路处理能力有限。思科及时发布新代码,将新的增强功能包括到新代码中。版本4.0具有最 新功能,包括将基于LWAPP的WLAN系统与Cisco IDS/IPS产品系列集成。在此版本中,目标是允 许Cisco IDS/IPS系统指示WLC在从第3层到第7层的任何位置检测到攻击时阻止某些客户端访问无 线网络,该攻击涉及客户端。

## <u>先决条件</u>

#### <u>要求</u>

确保满足以下最低要求:

- •WLC固件版本4.x及更高版本
- •需要了解如何配置Cisco IPS和Cisco WLC。

#### 使用的组件

思科WLC

这些控制器随软件版本4.0一起提供,用于IDS修改:

- Cisco 2000 系列 WLC
- Cisco 2100 系列 WLC
- Cisco 4400 系列 WLC
- 思科无线服务模块(WiSM)
- 思科Catalyst 3750G系列统一接入交换机
- •思科无线局域网控制器模块(WLCM)

#### 访问点

- 思科Aironet 1100 AG系列轻量接入点
- 思科Aironet 1200 AG系列轻量接入点

- 思科Aironet 1300系列轻量接入点
- Cisco Aironet 1000系列轻量接入点

#### 管理

- Cisco Wireless Control System (WCS)
- 思科4200系列传感器
- 思科IDS管理 思科IDS设备管理器(IDM)

#### 思科统一IDS/IPS平台

- Cisco IPS 4200系列传感器,带Cisco IPS传感器软件5.x或更高版本。
- •适用于Cisco ASA 5500系列自适应安全设备的SSM10和SSM20,带Cisco IPS传感器软件5.x
- •带Cisco IPS传感器软件5.x的Cisco ASA 5500系列自适应安全设备
- •带Cisco IPS传感器软件5.x的Cisco IDS网络模块(NM-CIDS)
- •带Cisco IPS传感器软件5.x的Cisco Catalyst 6500系列入侵检测系统模块2(IDSM-2)

本文档中的信息都是基于特定实验室环境中的设备编写的。本文档中使用的所有设备最初均采用原 始(默认)配置。如果您使用的是真实网络,请确保您已经了解所有命令的潜在影响。

#### <u>规则</u>

有关文档规则的详细信息,请参阅 Cisco 技术提示规则。

### <u>思科IDS概述</u>

思科IDS(版本5.0)的主要组件包括:

- •传感器应用 执行数据包捕获和分析。
- •事件存储管理和操作模块 提供违反策略的存储。
- 映像、安装和启动模块 加载、初始化和启动所有系统软件。
- •用户界面和UI支持模块 提供嵌入式CLI和IDM。
- •传感器OS 主机操作系统(基于Linux)。

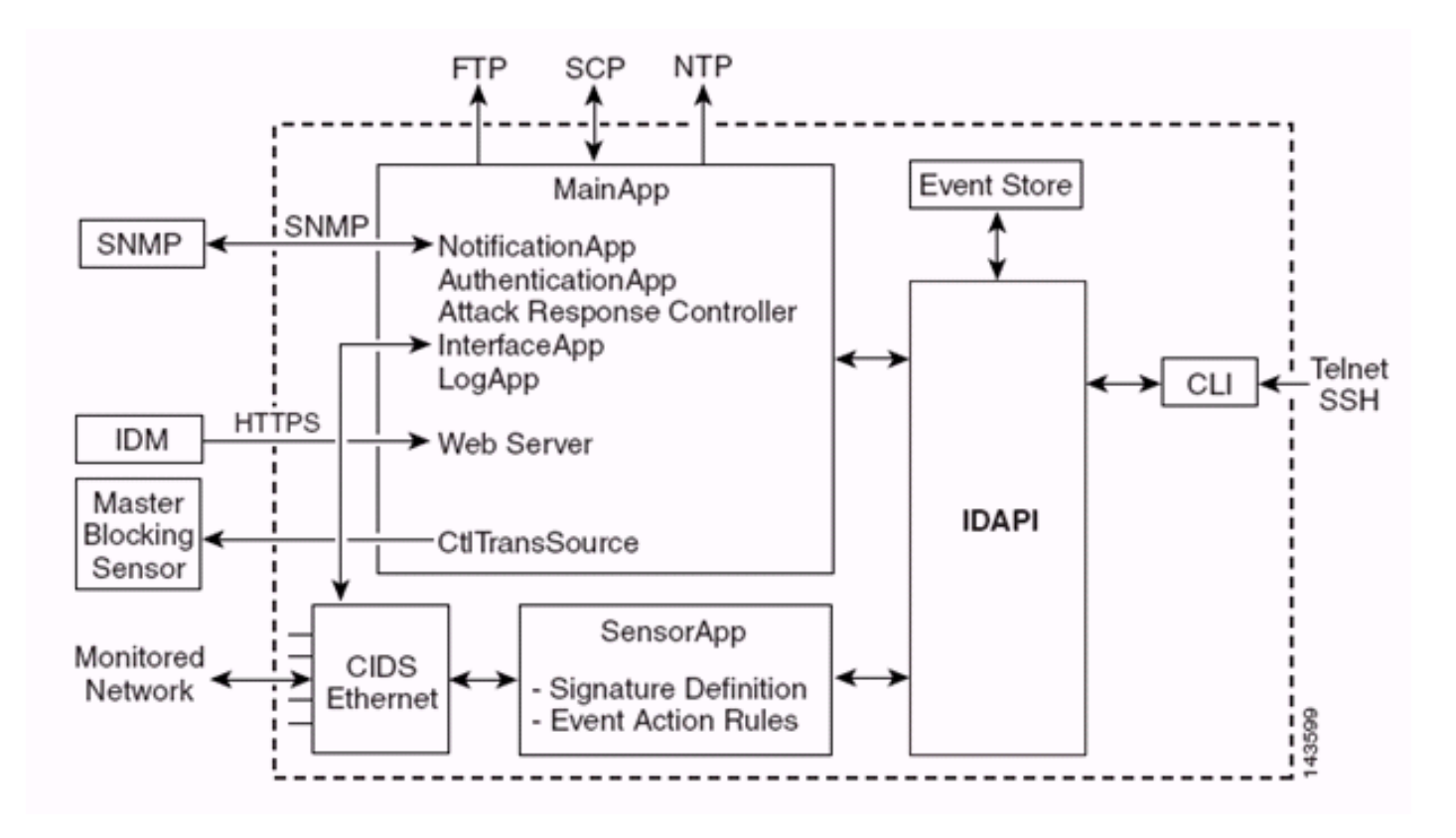

传感器应用(IPS软件)包括:

- 主应用 初始化系统、启动和停止其他应用、配置操作系统并负责升级。它包含以下组件
   : Control Transaction Server 允许传感器发送控制事务,这些事务用于启用攻击响应控制器 (以前称为网络访问控制器)主阻塞传感器功能。事件存储 — 用于存储IPS事件(错误、状态 和警报系统消息)的索引存储,可通过CLI、IDM、自适应安全设备管理器(ASDM)或远程数据 交换协议(RDEP)访问。
- 接口应用 处理旁路和物理设置并定义配对接口。物理设置包括速度、双工和管理状态。
- Log App 将应用程序的日志消息写入日志文件,将错误消息写入事件存储。
- 攻击响应控制器(ARC)(以前称为网络访问控制器) 管理远程网络设备(防火墙、路由器和 交换机),以在发生警报事件时提供阻止功能。ARC在受控网络设备上创建并应用访问控制列 表(ACL),或使用shun命令(防火墙)。
- 通知应用 当由警报、状态和错误事件触发时发送SNMP陷阱。为此,通知应用使用公共域SNMP代理。SNMP GET提供有关传感器运行状况的信息。Web服务器(HTTP RDEP2服务器) 提供Web用户界面。它还提供了通过RDEP2与其他IPS设备通信的方法,使用多个Servlet来提供IPS服务。Authentication App 验证用户是否获得执行CLI、IDM、ASDM或RDEP操作的授权。
- •传感器应用(分析引擎)—执行数据包捕获和分析。
- CLI 用户通过Telnet或SSH成功登录传感器时运行的接口。通过CLI创建的所有帐户都使用 CLI作为其外壳(服务帐户除外 — 仅允许一个服务帐户)。 允许的CLI命令取决于用户的权限 。

所有IPS应用都通过称为IDAPI的通用应用程序接口(API)相互通信。远程应用(其他传感器、管理应 用和第三方软件)通过RDEP2和安全设备事件交换(SDEE)协议与传感器通信。

必须注意,传感器具有以下磁盘分区:

- Application Partition 包含完整的IPS系统映像。
- 维护分区 用于重新映像IDSM-2的应用程序分区的特殊用途IPS映像。维护分区的重新映像会 导致配置设置丢失。

• **恢复分**区 — 用于恢复传感器的特殊用途映像。通过引导到恢复分区,用户可以完全重新映像应 用程序分区。网络设置将保留,但所有其他配置都将丢失。

### <u>Cisco IDS和WLC — 集成概述</u>

Cisco IDS的5.0版引入了在检测到策略违规(签名)时配置拒绝操作的功能。根据IDS/IPS系统中的 用户配置,可以向防火墙、路由器或WLC发送避开请求,以阻止来自特定IP地址的数据包。

对于适用于思科无线控制器的思科统一无线网络软件版本4.0,需要向WLC发送避开请求,以触发 控制器上可用的客户端黑名单或排除行为。控制器用于获取shun请求的接口是Cisco IDS上的命令 和控制接口。

- •控制器允许在给定控制器上配置最多五个IDS传感器。
- 每个已配置的IDS传感器都由其IP地址或限定网络名称和授权凭证来标识。
- 每个IDS传感器都可以在控制器上配置唯一的查询速率(以秒为单位)。

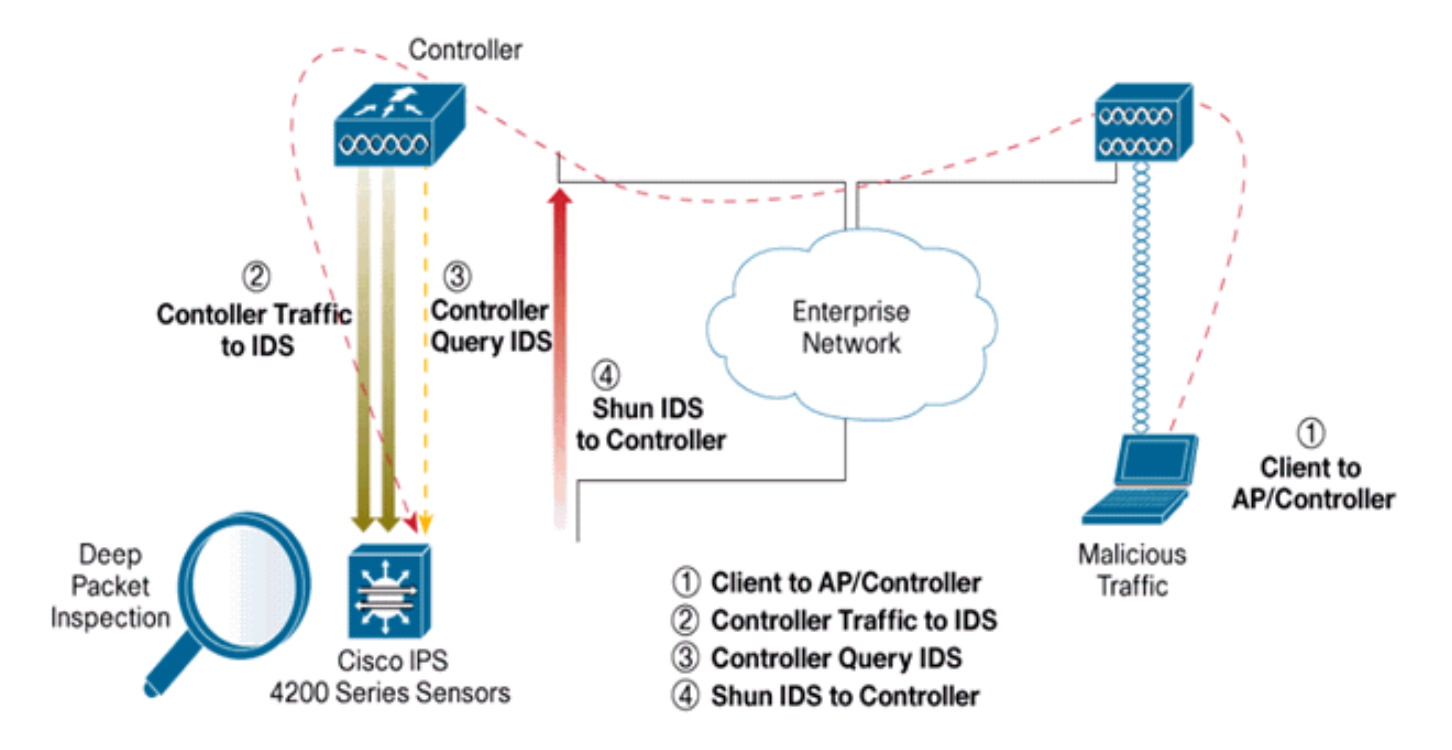

#### <u>IDS顺宁</u>

控制器以配置的查询速率查询传感器以检索所有避开事件。给定的避开请求分布在从IDS传感器检 索请求的控制器的整个移动组中。对客户端IP地址的每个shun请求对指定的超时秒数值有效。如果 超时值指示无限时间,则只有在IDS上删除了shun条目时,shun事件才会结束。即使重置任何或所 有控制器,被避开的客户端状态也会在移动组中的每个控制器上保持。

**注意:ID**S传感器始终决定避开客户端。控制器不检测第3层攻击。确定客户端在第3层发起恶意攻 击的过程要复杂得多。客户端在第2层进行身份验证,这足以让控制器授予第2层访问权限。

**注意:**例如,如果客户端分配了以前违规(被回避)的IP地址,则直到传感器超时才会取消阻止此 新客户端的第2层访问。即使控制器在第2层提供访问,客户端流量仍可能在第3层路由器上被阻止 ,因为传感器也会通知路由器避开事件。

假设客户端有IP地址A。现在,当控制器轮询IDS以查找避开事件时,IDS会将避开请求发送到IP地

址为A的控制器作为目标IP地址。现在,控制器黑色列出此客户端A。在控制器上,客户端根据 MAC地址禁用。

现在,假设客户端将其IP地址从A更改为B。在下一次轮询中,控制器将根据IP地址获取避开的客户 端列表。这一次,IP地址A仍在被回避的列表中。但是,由于客户端已将其IP地址从A更改为B(不 在被回避的IP地址列表中),因此,当控制器上达到黑名单客户端的超时时间后,会释放此IP地址 为B的客户端。现在,控制器开始允许此客户端使用新的IP地址B(但客户端MAC地址保持不变)。

因此,尽管客户端在控制器排除时间的持续时间内保持禁用状态,并且如果它重新获取其先前的 DHCP地址,则重新排除该客户端,但如果被避开的客户端的IP地址发生更改,则不再禁用该客户 端。例如,如果客户端连接到同一网络且DHCP租用超时未过期。

控制器仅支持与IDS的连接,以便客户端避开使用控制器上管理端口的请求。控制器通过传输无线 客户端流量的适用VLAN接口连接到IDS进行数据包检测。

在控制器上,Disable Clients页面显示已通过IDS传感器请求禁用的每个客户端。CLI **show**命令还显 示列入黑名单的客户端列表。

在WCS上,排除的客户端显示在Security子选项卡下。

以下是完成Cisco IPS传感器和Cisco WLC集成的步骤。

- 1. 在无线控制器所在的交换机上安装并连接IDS设备。
- 2. 镜像(SPAN)将无线客户端流量传输到IDS设备的WLC端口。
- 3. IDS设备接收每个数据包的副本并检查第3层到第7层的流量。
- 4. IDS设备提供可下载的签名文件,也可以自定义。
- 5. 当检测到攻击签名时,IDS设备生成警报,事件操作为shun。
- 6. WLC轮询IDS以获取警报。
- 7. 当检测到与WLC关联的无线客户端的IP地址的警报时,它会将客户端放入排除列表。
- 8. WLC生成陷阱,并通知WCS。
- 9. 在指定的时间段后,用户将从排除列表中删除。

### <u>网络架构设计</u>

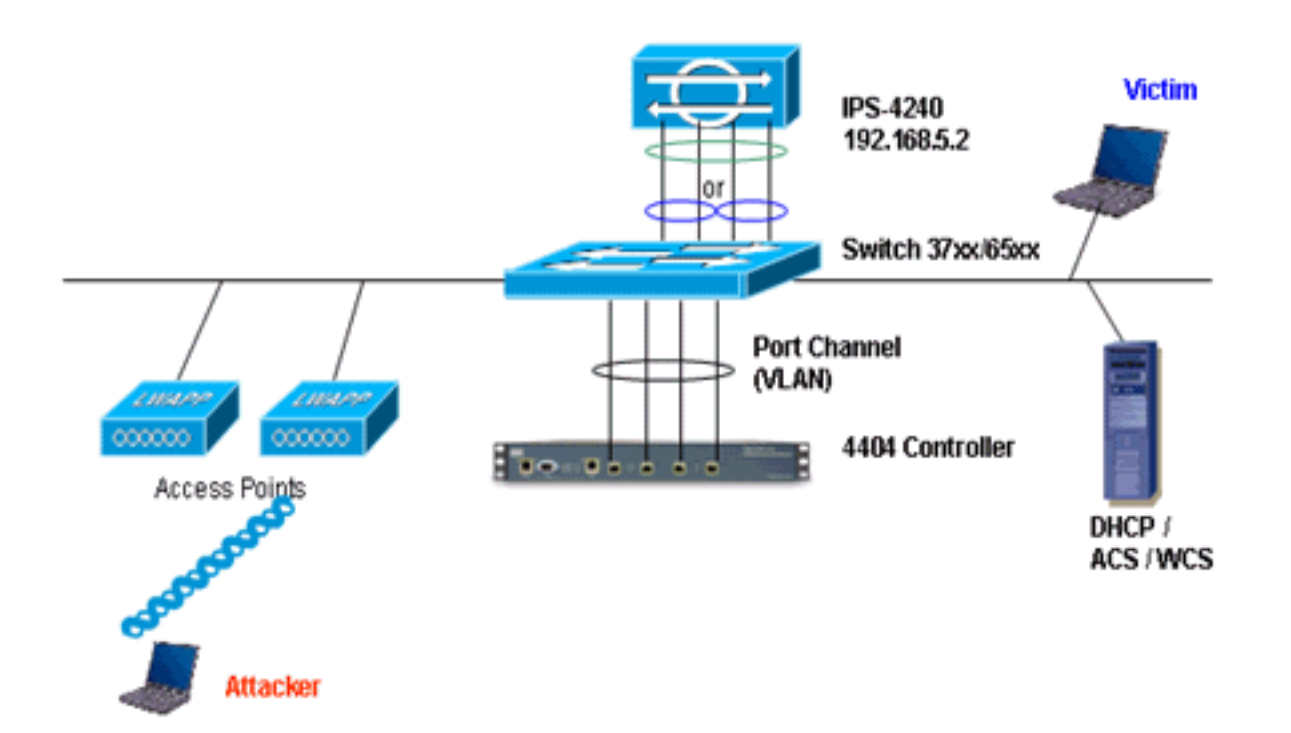

Cisco WLC连接到Catalyst 6500上的千兆接口。为千兆接口创建端口通道,并在WLC上启用链路聚 合(LAG)。

(Cisco Controller) >**show interface summary** 

| Interface Name | Port | Vlan Id  | IP Address  | Туре    | Ap Mgr |  |  |  |  |  |
|----------------|------|----------|-------------|---------|--------|--|--|--|--|--|
|                |      |          |             |         |        |  |  |  |  |  |
| ap-manager     | LAG  | untagged | 10.10.99.3  | Static  | Yes    |  |  |  |  |  |
| management     | LAG  | untagged | 10.10.99.2  | Static  | No     |  |  |  |  |  |
| service-port   | N/A  | N/A      | 192.168.1.1 | Static  | No     |  |  |  |  |  |
| virtual        | N/A  | N/A      | 1.1.1.1     | Static  | No     |  |  |  |  |  |
| vlan101        | LAG  | 101      | 10.10.101.5 | Dynamic | No     |  |  |  |  |  |
|                |      |          |             |         |        |  |  |  |  |  |

控制器连接到Catalyst 6500上的千兆5/1和千兆5/2接口。

cat6506#show run interface gigabit 5/1
Building configuration...
Current configuration : 183 bytes
!
interface GigabitEthernet5/1
switchport
switchport trunk encapsulation dot1q
switchport trunk native vlan 99
switchport mode trunk
no ip address
channel-group 99 mode on
end

cat6506#show run interface gigabit 5/2
Building configuration...

```
Current configuration : 183 bytes
!
interface GigabitEthernet5/2
switchport
```

```
switchport trunk encapsulation dot1q
switchport trunk native vlan 99
switchport mode trunk
no ip address
channel-group 99 mode on
end
```

cat6506#show run interface port-channel 99
Building configuration...

```
Current configuration : 153 bytes
!
interface Port-channel99
switchport
switchport trunk encapsulation dot1q
switchport trunk native vlan 99
switchport mode trunk
no ip address
end
```

IPS传感器的感应接口可以在混杂模式下单独**运行,**或者您可以将它们配对,为内联感应模式创**建 内联接口**。

在混合模式下,数据包不会通过传感器。传感器会分析受监控流量的副本,而不是实际转发的数据 包。在混合模式下运行的优点是传感器不会影响转发流量的数据包流。

**注意**:体<u>系结</u>构图只是WLC和IPS集成架构的一个示例设置。此处显示的示例配置说明了IDS感应接 口在混杂模式下工作。架构<u>图显</u>示了成对在内联对模式下工作的感应接口。有关内联接口模式的详 细信息,请参阅<u>内联模式。</u>

在此配置中,假设传感接口在混杂模式下工作。Cisco IDS传感器的监控接口连接到Catalyst 6500的 千兆接口5/3。在Catalyst 6500上创建监控会话,其中端口通道接口是数据包的源,目的地是连接 Cisco IPS传感器监控接口的千兆接口。这会将所有入口和出口流量从控制器有线接口复制到 IDS,以便进行第3层到第7层检查。

```
cat6506#show run | inc monitor
monitor session 5 source interface Po99
monitor session 5 destination interface Gi5/3
```

```
cat6506#show monitor session 5
Session 5
-----
Type : Local Session
Source Ports :
Both : Po99
Destination Ports : Gi5/3
cat6506#
```

### 配置Cisco IDS传感器

Cisco IDS传感器的初始配置是从控制台端口完成的,或通过将显示器和键盘连接到传感器完成的。

1. 登录设备:将控制台端口连接到传感器。将显示器和键盘连接到传感器。

2. 在登录提示符下键入用户名和密码。注意:默认用户名和密码均为cisco。首次登录设备时 ,系统会提示您更改它们。您必须先输入UNIX密码,即cisco。然后您必须输入两次新密码。 login: cisco Password: \*\*\*NOTICE\*\*\* This product contains cryptographic features and is subject to United States and local country laws governing import, export, transfer and use. Delivery of Cisco cryptographic products does not imply third-party authority to import, export, distribute or use encryption. importers, exporters, distributors and users are responsible for compliance with U.S. and local country laws. By using this product you agree to comply with applicable laws and regulations. If you are unable to comply with U.S. and local laws, return this product immediately.

A summary of U.S. laws governing Cisco cryptographic products may be found at:

http://www.cisco.com/wwl/export/crypto/tool/stqrg.html

If you require further assistance please contact us by sending
email to export@cisco.com.
\*\*\*LICENSE NOTICE\*\*\*
There is no license key installed on the system.
Please go to <u>https://tools.cisco.com/SWIFT/Licensing/PrivateRegistrationServlet</u> (registered
customers only) to obtain a new license or install a license.

3. 在传感器上配置IP地址、子网掩码和访问列表。注意:这是IDS上用于与控制器通信的命令和 控制接口。此地址应可路由到控制器管理接口。感应接口不需要编址。访问列表应包括控制器 管理接口地址以及用于管理IDS的允许地址。

sensor#configure terminal

```
sensor(config)#service host
sensor(config-hos) #network-settings
sensor(config-hos-net) #host-ip 192.168.5.2/24,192.168.5.1
sensor(config-hos-net)#access-list 10.0.0/8
sensor(config-hos-net)#access-list 40.0.0.0/8
sensor(config-hos-net)#telnet-option enabled
sensor(config-hos-net)#exit
sensor(config-hos)#exit
Apply Changes:?[yes]: yes
sensor(config)#exit
sensor#
sensor#ping 192.168.5.1
PING 192.168.5.1 (192.168.5.1): 56 data bytes
64 bytes from 192.168.5.1: icmp_seq=0 ttl=255 time=0.3 ms
64 bytes from 192.168.5.1: icmp_seq=1 ttl=255 time=0.9 ms
64 bytes from 192.168.5.1: icmp_seq=2 ttl=255 time=0.3 ms
64 bytes from 192.168.5.1: icmp_seq=3 ttl=255 time=1.0 ms
--- 192.168.5.1 ping statistics ---
4 packets transmitted, 4 packets received, 0% packet loss
round-trip min/avg/max = 0.3/0.6/1.0 ms
sensor#
```

4. 现在,您可以从GUI配置IPS传感器。将浏览器指向传感器的管理IP地址。此图显示传感器配置了192.168.5.2的示例。

| S Cisco IDM 5.0 - 192.168.5.2                                                                                                    |                                                                                                    |             |                | - I I I I     |
|----------------------------------------------------------------------------------------------------|----------------------------------------------------------------------------------------------------|-------------|----------------|---------------|
| File Help                                                                                                    |                                                                                                    |             |                |               |
| 🐺 🔳 🔇 🔿                                                                                                    | 0 1                                                                                                    |             |                | Cisco Sestens |
| Configuration Monitoring Back Forward                                                                                                    | rd Retresh Hei                                                                                                    | þ           |                | db. db.       |
| Configuration         Monitoring         Disk         Porvio           Image: Sensor Setup         Image: Sensor Setup         Image: Sensor Sensor Se | ed Rebech Hel<br>Network<br>Specify the network<br>Hostname:<br>IP Address:<br>Network Mask<br>Default Route:<br>FTP Timeout<br>Web Server Bettin<br>IP Enable TLB/IS<br>Web server port. | Activ Reset | seconds        |               |
| IDM is initialized successfully.                                                                                                    |                                                                                                    |             | cisco administ | nator       🕅 |

5. 添加WLC用于访问IPS传感器事件的用户。

| File Help                                                                                                    |                                                                               |                                                                                           |                               |                                                  |                                                                  | face former             |
|----------------------------------------------------------------------------------------------------|-------------------------------------------------------------------------------|-------------------------------------------------------------------------------------------|-------------------------------|--------------------------------------------------|------------------------------------------------------------------|-------------------------|
| Configuration Monitoring Back Forward                                                                                                    | Retresh Help                                                                  |                                                                                           |                               |                                                  |                                                                  |                         |
| E Q Sensor Setup                                                                                                    | Users                                                                         |                                                                                           |                               |                                                  |                                                                  |                         |
| - SAlowed Hosts                                                                                                    | Specify the users that have                                                   | e access to the sensor. The se                                                            | rvice role is a special       | ole that allows you to bypass                    | the CLI if needed. Only one service account is allowed.          |                         |
| B Q SSH                                                                                                    |                                                                               |                                                                                           |                               |                                                  |                                                                  |                         |
| (0 Q Certificates                                                                                                    | U                                                                             | emame                                                                                     |                               | Role                                             | Status                                                           | I                       |
| - D'lime                                                                                                    | cisco                                                                         |                                                                                           | Administrator                 |                                                  | Active                                                           | Add                     |
| G Interface Configuration                                                                                                    |                                                                               |                                                                                           |                               |                                                  |                                                                  |                         |
| - Pinterfaces                                                                                                    |                                                                               |                                                                                           |                               |                                                  |                                                                  | 604                     |
| - Ninterface Pairs                                                                                                    |                                                                               |                                                                                           |                               |                                                  |                                                                  | Delete                  |
| - NBygass                                                                                                    |                                                                               |                                                                                           |                               |                                                  |                                                                  |                         |
| Q Analysis Engine                                                                                                    |                                                                               | 0                                                                                         |                               | 6                                                | 7                                                                |                         |
| - Ninual Sensor                                                                                                    |                                                                               | A Add User                                                                                |                               |                                                  | 2                                                                |                         |
| - Dolobal Variables                                                                                                    |                                                                               | Usemame:                                                                                  | controller                    |                                                  |                                                                  |                         |
| Signature Definition                                                                                                    |                                                                               | Contractory.                                                                              |                               |                                                  |                                                                  |                         |
| Signature Configuration                                                                                                    |                                                                               |                                                                                           |                               |                                                  |                                                                  |                         |
| - Custom Signature Wizard                                                                                                    |                                                                               | User Note:                                                                                | Lyewer                        |                                                  |                                                                  |                         |
| Miscellaneous                                                                                                    |                                                                               |                                                                                           |                               |                                                  |                                                                  |                         |
| Q Event Action Rules                                                                                                    |                                                                               | - Password                                                                                |                               |                                                  |                                                                  |                         |
| - Dicvert Variables                                                                                                    |                                                                               |                                                                                           |                               |                                                  |                                                                  |                         |
| Sevent Action Overrides                                                                                                    |                                                                               |                                                                                           |                               |                                                  |                                                                  |                         |
| - Revent Action Filters                                                                                                    |                                                                               | Password:                                                                                 |                               |                                                  |                                                                  |                         |
| Seneral Settings                                                                                                    |                                                                               |                                                                                           |                               |                                                  |                                                                  |                         |
| Eliocking Evolution                                                                                                    |                                                                               | Confirm Password                                                                          |                               |                                                  |                                                                  |                         |
| Device Login Profiles                                                                                                    |                                                                               |                                                                                           |                               |                                                  |                                                                  |                         |
| - Blocking Devices                                                                                                    |                                                                               | i                                                                                         |                               |                                                  |                                                                  |                         |
| -NRouter Blocking Device Interfaces                                                                                                    |                                                                               |                                                                                           |                               |                                                  |                                                                  |                         |
| Master Blocking Device Interfaces                                                                                                    |                                                                               | OK.                                                                                       | Cancel                        | Help                                             |                                                                  |                         |
| C CAUD                                                                                                    |                                                                               |                                                                                           |                               |                                                  |                                                                  |                         |
|                                                                                                    |                                                                               |                                                                                           |                               |                                                  |                                                                  |                         |
| 日出监控接口。                                                                                                    |                                                                               |                                                                                           |                               |                                                  |                                                                  |                         |
| Cisco IDM 5.0 - 192.168.5.2                                                                                                    |                                                                               |                                                                                           |                               |                                                  |                                                                  |                         |
| lie Help                                                                                                    |                                                                               |                                                                                           |                               |                                                  |                                                                  | t                       |
| 🥥 🔳 🔇 🔘                                                                                                    | ® ?                                                                           |                                                                                           |                               |                                                  |                                                                  | CISCO SPETE             |
| nfiguration Monitoring Back Forward                                                                                                    | I Refresh Help                                                                |                                                                                           |                               |                                                  |                                                                  | Abredby                 |
| Q Sensor Setup                                                                                                    | Interfaces                                                                    |                                                                                           |                               |                                                  |                                                                  |                         |
| - Network                                                                                                    | A sensing interface mus                                                       | t be enabled and assigned to a                                                            | a virtual sensor before       | the sensor will monitor that in                  | ferface. You can enable/disable the available sensing interfaces | by selecting the row(s) |
| B Q SSH                                                                                                    | and clicking Enable or D                                                      | isable.                                                                                   |                               |                                                  |                                                                  | ,                       |
| B Q Certificates                                                                                                    |                                                                               |                                                                                           |                               |                                                  |                                                                  |                         |
| - STime                                                                                                    |                                                                               | 5                                                                                         |                               | Alternate TCP                                    |                                                                  | Select All              |
|                                                                                                    | Index Sector Manager                                                          | Enabled   Media Hype                                                                      | DUDHEX   Spr                  | EG                                               | Description                                                      |                         |
| - Dusers                                                                                                    | Interface Name                                                                |                                                                                           |                               | Reset interface                                  |                                                                  |                         |
| Susers     Guterface Configuration     Summerfaces                                                                                                    | OlgabitEthernetD/D                                                            | Yes TX (copper)                                                                           | Auto Au                       | 0None                                            |                                                                  | Edit                    |
| Supers Configuration Configuration Configur | Interface Name OlgabitEthemet0/0 OlgabitEthemet0/1                            | Yes TX (copper)<br>No TX (copper)                                                         | Auto Au<br>Auto Au            | Reset Interface    None-    None-                |                                                                  | Edit                    |
| - Dusers<br>9-Q Interface Configuration<br>- Difference<br>- Directrace Pairs<br>- Dispass                                                                                                    | Interface Name<br>OlgabitEthomet0/0<br>OlgabitEthomet0/1<br>OlgabitEthomet0/2 | Yes         TX (copper)           No         TX (copper)           No         TX (copper) | Auto Au<br>Auto Au<br>Auto Au | Reset Interface    None    None    None     None |                                                                  | Edit                    |

监控接口必须添加到分析引擎,如以下窗口所示

| Cisco DM 5.0 - 192.168.5.2                                                                                                    |                                       |                                                                                                    |                                                                                                    |                |
|----------------------------------------------------------------------------------------------------|---------------------------------------|----------------------------------------------------------------------------------------------------|----------------------------------------------------------------------------------------------------|----------------|
| Configuration Montoring Dack Forward                                                                                                    | nd Refresh                            | <b>9</b><br>Нер                                                                                                    |                                                                                                    | Cosce Sectors  |
| <ul> <li>C Sensor Setup         <ul> <li>Nietwork</li> <li>Nietwork Hosts</li> <li>Q SSH</li> <li>Q Centificates             <li>Sittime</li> </li></ul> </li> </ul> | Virtual Sen<br>The sense<br>assign an | or<br>r monitors traffic that traverses interfaces or interface p<br>remove interfaces (or pairs). You cannot add a new vir | airs assigned to a virtual sensor. Click Edit to change the properties of the default virtual sensor. You can change the<br>tual sensor or change the virtual sensor name. | description or |
| Duters     Critiguration     Directore Configuration     Directore Pairs     Directore Pairs     Directore Pairs     Directore Flow Notifications                    | Name<br>vs0                           | Assigned interfaces (or interface Pains)<br>OrgabitEmemet00<br>OrgabitEmemet01<br>OrgabitEmemet02<br>OrgabitEmemet02        | Description<br>default virbal sensor                                                                                                    | Edit           |
| Analysis Engine     Minual Genster     Solobal Variables                                                                                                    |                                       |                                                                                                    |                                                                                                    |                |

### 7. 选择2004签名(ICMP回应请求)以执行快速设置验证。

.

| ile Help                                        |              |                        |             |                              |         |                                |               |                    |            |              |         |     |                         |
|-------------------------------------------------|--------------|------------------------|-------------|------------------------------|---------|--------------------------------|---------------|--------------------|------------|--------------|---------|-----|-------------------------|
| Configuration Montoring Dack                    | O<br>Forward | Retres                 | n Help      |                              |         |                                |               |                    |            |              |         |     | Cisco Sest              |
| 3 9, Sensor Setup<br>- Nitetwork<br>- Nitetwork | ſ            | Signature<br>Belect By | Configurati | on 🔹 Belect Criteria: 🖡      | -188    |                                |               |                    |            |              |         |     |                         |
| B Q SSH<br>B Q Centricates                      |              | Sig ID                 | SubSig ID   | Name                         | Enabled | Action                         | Sevenity      | Fidelity<br>Rating | Type       | Engine       | Retired | -   | Select All              |
| Dusers                                          |              | 1330                   | 2           | TCP Drop - Urgent Pointer WI | No      | Modify Packet I                | informatio    | 100                | Default    | Normalizer   | No      | 2.  | NSDB Link               |
| <b>Q</b> Interface Configuration                |              | 1330                   | 11          | TCP Drop - Timestamp Not A.  | Yes     | Deny Packet In                 | Informatio    | 100                | Default    | Normalizer   | No      |     | Add                     |
| - Dinterfaces                                   |              | 1330                   | 9           | TCP Drop - Data in SYNACK    | Yes     | Deny Packet In                 | Informatio    | 100                | Default    | Normalizer   | No      |     | Clone                   |
| - Notestace Pairs                               |              | 1330                   | 3           | TCP Drop - Bad Option List   | Yes     | Deny Packet In                 | Informatio    | 100                | Default    | Normalizer   | No      | 1.2 |                         |
| Traffic Flow Notifications                      |              | 2000                   | 0           | ICMP Echo Reply              | Yes     | Produce Alert                  | High          | 100                | Tuned      | Atomic IP    | No      |     | Edt                     |
| Q Analysis Engine                               |              | 2001                   | 0           | ICMP Host Unreachable        | Yes     | Produce Alert                  | High          | 100                | Tuned      | Adomic IP    | No      |     | Enable                  |
| - Mitual Sensor                                 |              | 2002                   | 0           | ICMP Source Quench           | Yes     | Produce Alert                  | High          | 100                | Tuned      | Atomic IP    | No      |     | Disable                 |
| Q Signature Definition                          |              | 2003                   | 0           | ICMP Redirect                | Yes     | Produce Alert                  | High          | 100                | Tuned      | Adomic IP    | No      |     |                         |
| - Signature Variables                           |              | 2004                   | 0           | ICMP Echo Request            | Yes     | Produce Alert<br>Request Block | High          | 100                | Tuned      | Alomic IP    | No      |     | Actions<br>Restore Defa |
| Custom Signature W2ard     Startegius           |              | 2005                   | 0           | ICMP Time Exceeded for a D   | No      | Produce Alert                  | informatio    | 100                | Default    | Atomic IP    | No      |     |                         |
| Q Event Action Rules                            |              | 2006                   | 0           | ICMP Parameter Problem on    | No      | Produce Alert                  | Informatio_   | 100                | Default    | Atomic IP    | No      |     | Criotal.                |
| - Sevent Variables                              |              | 2007                   | 0           | ICMP Timestamp Request       | No      | Produce Alert                  | informatio    | 100                | Default    | Atomic IP    | No      |     | Activate                |
| Target Value Rating                             |              | 2008                   | 0           | ICMP Timestamp Reply         | No      | Produce Alert                  | informatio    | 100                | Default    | Adomic IP    | No      |     | Retre                   |
| Sound Action Differen                           |              | 1000                   |             | 1740 Information Demonst     | R.L.    | Free days a black              | Induces all a | 4.00               | Darden (B) | Advancia (D) |         | -   | 10464                   |

应启用签名,将警报严重性设置为**高**,将事件操作设置为**生成警报和请求阻止主机**,以完成此 验证步骤。

| dit Signature        |                                                                         |                                                                      |                            |            |
|----------------------|-------------------------------------------------------------------------|----------------------------------------------------------------------|----------------------------|------------|
| Name                 | Value                                                                   |                                                                      |                            |            |
| Signature ID:        | 2004                                                                    |                                                                      |                            |            |
| SubSignature ID:     | 0                                                                       |                                                                      |                            |            |
| Alert Severity:      | High                                                                    |                                                                      |                            |            |
| Sig Fidelity Rating: | 100                                                                     |                                                                      |                            |            |
| Promiscuous Delta:   | 0                                                                       |                                                                      |                            |            |
| Sig Description:     |                                                                         |                                                                      |                            |            |
|                      | Bignature Name: ICMP Echo                                               | Request                                                              |                            |            |
|                      | Alert Notes:                                                            |                                                                      |                            |            |
|                      | User Comments:                                                          | <u></u>                                                              |                            |            |
|                      | Alert Traits:                                                           | <u></u>                                                              |                            |            |
|                      | Releaser                                                                | <u></u>                                                              |                            |            |
|                      |                                                                         |                                                                      |                            |            |
| Engine:              | Atomic IP                                                               |                                                                      |                            |            |
|                      | <ul> <li>Fragment Status:</li> <li>Specify Layer 4 Protocol:</li> </ul> | Request Block Connection<br>Request Block Host<br>Request Snmp Trace |                            |            |
|                      |                                                                         | 🕒 🔳 Layer 4 Protocol:                                                | ICMP Protocol              |            |
|                      |                                                                         |                                                                      | Specify ICMP Sequence:     | No         |
|                      |                                                                         |                                                                      | Specify ICMP Type:         | Yes 👻      |
|                      |                                                                         |                                                                      |                            | ICMP Type: |
|                      |                                                                         |                                                                      | Specify ICMP Code:         | No         |
|                      |                                                                         |                                                                      | Specify ICMP Identifier:   | No 💌       |
|                      |                                                                         |                                                                      | Specify ICMP Total Length: | No 💌       |
|                      |                                                                         |                                                                      |                            |            |
| Parameter uses the D | efault Value. Click the icon to edit the                                | value.                                                               |                            |            |
| Parameter uses a Us  | er-Defined Value. Click the icon to res                                 | tore the default value.                                              |                            |            |

## 配置 WLC

要配置WLC,请完成以下步骤:

- 1. 配置IPS设备并准备好在控制器中添加后,选择Security > CIDS > Sensors > New。
- 添加您之前创建的IP地址、TCP端口号、用户名和密码。要从IPS传感器获取指纹,请在IPS传感器中执行此命令,并在WLC上添加SHA1指纹(不带冒号)。这用于保护控制器到IDS的轮询通信。

sensor#show tls fingerprint
MD5: 1A:C4:FE:84:15:78:B7:17:48:74:97:EE:7E:E4:2F:19
SHA1: 16:62:E9:96:36:2A:9A:1E:F0:8B:99:A7:C1:64:5F:5C:B5:6A:88:42

| Cinco Statema                                                                                                    | A CONTRACTOR OF THE OWNER  | Service and the service of the | A Second Land | un bring and | And the second second | Save Co  | nfiguration f | ing   Logout   Refresh |
|----------------------------------------------------------------------------------------------------|----------------------------|--------------------------------|---------------|--------------|-----------------------|----------|---------------|------------------------|
| A. A.                                                                                                    | MONITOR WLAN               | CONTROLLER                     | WIRELESS      | SECURITY     | MANAGEMENT            | COMMANDS | HELP          |                        |
| Security 👱                                                                                                    | CIDS Sensor Add            |                                |               |              |                       |          | < Back        | Apply                  |
| AAA<br>General<br>RADIUS Authentication<br>RADIUS Accounting<br>Local Net Users                                                                             | Index                      | 1.                             | _             |              |                       |          |               |                        |
| MAC Filtering<br>Disabled Clients<br>User Login Policies<br>AP Policies                                                                                     | Server Address             | 443                            |               |              |                       |          |               |                        |
| Access Control Lists                                                                                                    | Username                   | controller                     |               |              |                       |          |               |                        |
| Network Access<br>Control                                                                                                    | Password                   | •••••                          |               |              |                       |          |               |                        |
| IPSec Certificates<br>CA Certificate<br>ID Certificate                                                                                                    | Confirm<br>Password        |                                |               |              |                       |          |               |                        |
| Web Auth Certificate<br>Wireless Protection                                                                                                    | Query Interval             | 15 500                         | onds          |              |                       |          |               |                        |
| Policies<br>Trusted AP Policies<br>Roque Policies                                                                                                    | State                      | <b>S</b>                       |               |              |                       |          |               |                        |
| Standard Signatures<br>Custom Signatures<br>Signature Events<br>Summary<br>Client Exclusion Policies<br>AP Authentication<br>Management Frame<br>Protection | Fingerprint<br>(SHA1 hash) | 1662E996362A9                  | 41EF08899A7C  | 1645F5C856A  | 8842 40 he            | x chars  |               |                        |
| Web Login Page                                                                                                    |                            |                                |               |              |                       |          |               |                        |
| CIDS<br>Sensors<br>Shunned Clients                                                                                                    |                            |                                |               |              |                       |          |               |                        |

#### 3. 检查IPS传感器和WLC之间连接的状态。

| Conce Sections                                                                                                    |              |                |          |              |                |                    |               | Ping   Logout   Re |
|----------------------------------------------------------------------------------------------------|--------------|----------------|----------|--------------|----------------|--------------------|---------------|--------------------|
| A.A.                                                                                                    | MONITOR WL   | ANS CONTROLLER | WIRELESS | SECURITY MAN | AGEMENT COMM   | ANDS HELP          |               | <br>               |
| Security                                                                                                    | CIDS Sensors | List           |          |              |                |                    |               | New                |
| AAA                                                                                                    | Index        | Server Address | Port     | State        | Query Interval | Last Query (count) |               |                    |
| ACOUS Authentication<br>RACOUS Accounting<br>Local Net Users<br>MAC Ribering<br>Disabled Clients<br>User Login Policies<br>AP Policies                                                                                                  | 1            | 192.160.5.2    | 443      | Enabled      | 15             | Success (6083)     | Qetail Semone |                    |
| Access Control Lists                                                                                                    |              |                |          |              |                |                    |               |                    |
| Network Access<br>Control                                                                                                    |              |                |          |              |                |                    |               |                    |
| IPSec Certificates<br>CA Certificate<br>ID Certificate                                                                                                    |              |                |          |              |                |                    |               |                    |
| Web Auth Certificate                                                                                                    |              |                |          |              |                |                    |               |                    |
| Wireless Protection<br>Policies<br>Trustod AP Policies<br>Rogue Policies<br>Standard Signatures<br>Custom Signatures<br>Signature Events<br>Summery<br>Client Exclusion Policies<br>AP Authentication<br>Nanagement Prame<br>Protection |              |                |          |              |                |                    |               |                    |
| Web Login Page                                                                                                    |              |                |          |              |                |                    |               |                    |
| CIDS<br>Sensors<br>Shunned Clients                                                                                                    |              |                |          |              |                |                    |               |                    |

4. 与Cisco IPS传感器建立连接后,请确保WLAN配置正确并启用"客户端排除"。默认客户端排除 超时值为60秒。另请注意,无论客户端排除计时器如何,只要IDS调用的客户端块保持活动状态,客户端排除就会持续。IDS中的默认阻止时间为30分钟。

| Case Instant                    |                                           |                              |              |                                                                                   | Save Configuration   Ping | Logout   Refre |
|---------------------------------|-------------------------------------------|------------------------------|--------------|-----------------------------------------------------------------------------------|---------------------------|----------------|
| MONITOR WLANS                   | CONTROLLER WIRELESS SECURI                | TY MANAGEMENT COMM           | NDS HELP     |                                                                                   |                           |                |
| WLANS WLANS > Edit              |                                           |                              |              |                                                                                   | < Back                    | Apply          |
| WLANS WLAN ID                   | 1                                         |                              |              |                                                                                   |                           |                |
| AP Groups VLAN                  | 11.9                                      |                              |              |                                                                                   |                           |                |
| General Policies                |                                           |                              | Security P   | Policies                                                                          |                           |                |
| Radio Policy                    | All 💌                                     |                              | IPv6 Enab    | ble 🔲                                                                             |                           |                |
| Admin Status                    | Enabled                                   |                              | Lavar 2.5    | weat awaa                                                                         |                           |                |
| Session Timeout (se             | (s) 1800                                  |                              | Caper 2 5    | MAC Eltering                                                                      |                           |                |
| Quality of Service (Q           | oS) Silver (best effort) 💌                |                              |              |                                                                                   |                           |                |
| WMM Policy                      | Disabled 💙                                |                              | Layer 3 S    | lecurity None                                                                     | ¥                         |                |
| 7920 Phone Support              | Client CAC Limit AP CAC Lin               | nit.                         |              | Web Policy *                                                                      |                           |                |
| Broadcast SSID                  | Chabled                                   |                              |              |                                                                                   |                           |                |
| Allow AAA Override              | Enabled                                   |                              |              | For an end of the second second                                                   |                           |                |
| External Policy Valid           | ation 🔲 Enabled                           |                              | and L2TP.    | licy cannot be used in combination w                                              | in Paec                   |                |
| Client Exclusion                | Enabled ** 600<br>Timeout Value (sec      | s)                           | ** When      | client exclusion is enabled, a timeout<br>os infinity(will require administrative | t value of<br>override to |                |
| DHCP Server                     | C Override                                |                              | reset exc    | luded clients)                                                                    |                           |                |
| DHCP Addr. Assignm              | ent 🗹 Required                            |                              |              |                                                                                   |                           |                |
| Interface Name                  | management 🛩                              |                              |              |                                                                                   |                           |                |
| MFP Version Require             | d 1                                       |                              |              |                                                                                   |                           |                |
| MFP Signature<br>Generation     |                                           |                              |              |                                                                                   |                           |                |
| H-REAP Local Switch             | ing 🔲                                     |                              |              |                                                                                   |                           |                |
| * H-REAP Local Switt            | thing not supported with IPSEC, L2TP, PPT | P, CRANITE and FORTRESS auth | intications. |                                                                                   |                           |                |
| CISCO Client<br>Extension (CCX) |                                           |                              |              |                                                                                   |                           |                |
| Version 1E                      | Enabled                                   |                              |              |                                                                                   |                           |                |
| Aironet IE                      | 2                                         |                              |              |                                                                                   |                           |                |
| Gratuitous Probe Respo          | nse 🔲                                     |                              |              |                                                                                   |                           |                |
| Radius Servers                  |                                           |                              |              |                                                                                   |                           |                |
|                                 | Authentication Servers Account            | ing Servers                  |              |                                                                                   |                           |                |
| Server 1                        | IP:10.1.1.12, Part:1812 V none            | e                            |              |                                                                                   |                           |                |

5. 当您对网络中的某些设备执行NMAP扫描或对Cisco IPS传感器监控的某些主机执行ping操作时 ,可以触发Cisco IPS系统中的事件。在Cisco IPS中触发警报后,请转至**监控和活动主机块**以 检查有关主机的详细信息。

| S Cisco IDM 5.0 - 192.168.5.2                                                                    |                                                                                                    |
|--------------------------------------------------------------------------------------------------|----------------------------------------------------------------------------------------------------|
| File Help                                                                                        |                                                                                                    |
| Configuration Monitoring Back Forward Refresh                                                    | ₹<br>•op                                                                                                    |
| - NDeried Attackers<br>- NAttive Rook Blocks<br>- Nhetwork Blocks<br>- NH - Dogsing<br>- NEvents | Active Host Blocks     Specify the address to block and the duration for that block.                                                                                                    |
| Support Internation     Support Internation     Support Support     Support Support     Support  | Source IP         Destination IP         Destination Port         Protocol         Minutes Remaining         Timeout (minutes)         VLAN         Connection Block Enable           10/10/99.21         10/10/99.1         0         1         10         0         false |
| - pesystem information                                                                           |                                                                                                    |

控制器中的Sived Clients列表现在填充了主机的IP和MAC地址。

| Care Server                                                                                                    |           |                 |                  |           |          |                |          |      |
|----------------------------------------------------------------------------------------------------|-----------|-----------------|------------------|-----------|----------|----------------|----------|------|
| Security                                                                                                    | CIDS Shu  | wLANs<br>n List | CONTROLLER       | WIRELESS  | SECURITY | MANAGEMENT     | COMMANDS | HEUP |
| AAA<br>General<br>RADIUS Authentication<br>RADIUS Accounting                                                                                                    | Re-sync   | . La            | ist MAC Address  | Expire    | Sen      | ior IP / Index |          |      |
| Local Net Users<br>MAC Filtering<br>Disabled Clients<br>User Login Policies<br>AP Policies                                                                                                    | 10.10.992 | . 0             | 0.40196180100120 | 320939290 | 196.     |                |          |      |
| Access Control Lists                                                                                                    |           |                 |                  |           |          |                |          |      |
| Network Access<br>Control                                                                                                    |           |                 |                  |           |          |                |          |      |
| IPSec Certificates<br>CA Certificate<br>ID Certificate                                                                                                    |           |                 |                  |           |          |                |          |      |
| Web Auth Certificate                                                                                                    |           |                 |                  |           |          |                |          |      |
| Wireless Protection<br>Policies<br>Trusted AP Policies<br>Rogue Policies<br>Standard Signetures<br>Custom Signetures<br>Signeture Events<br>Summary<br>Client Exclusion Policies<br>AP Authentication<br>Management Frame<br>Protection |           |                 |                  |           |          |                |          |      |
| Web Login Page                                                                                                    |           |                 |                  |           |          |                |          |      |
| CIDS<br>Sensors<br>Shunned Clients                                                                                                    |           |                 |                  |           |          |                |          |      |
|                                                                                                    |           |                 |                  |           |          |                |          |      |

#### 到客户端排除列表。

| da da      | MONITOR WLANS        | CONTROLLER WIRE | LESS SECURITY   | MANAGEMENT CO | MMANDS HELP      |      |                                |
|------------|----------------------|-----------------|-----------------|---------------|------------------|------|--------------------------------|
| Monitor    | Excluded Clients     |                 |                 |               |                  |      |                                |
| Summary    | Search by MAC addres | \$\$            | Search          |               |                  |      |                                |
| Controller | Client MAC Adde AP   | Name AP NA      | C Adde WLAN     | Туре          | Exclusion Reason | Port |                                |
| Wireless   | 00:40:96:ad:0d:1b AP | 1242-2 00:14:   | 1b:59:3e:10 IPS | 802.11b       | UnknownEnum:5    | 29   | Detail LinkTest Disable Remove |

# 当客户端添加到避开列表时,会生成陷阱日志。

| A.A.                                                                               | MON | ITOR WLAN                      | s CONTROLLER                        | WIRELESS                        | SECURITY                      | MANAGEMENT       | COMMANDS       | HELP           |
|------------------------------------------------------------------------------------|-----|--------------------------------|-------------------------------------|---------------------------------|-------------------------------|------------------|----------------|----------------|
| Management                                                                         | 32  | 14:41:00 2006                  | Rogue AP : 00:11<br>no:0(802.11b/g) | 0c7:02:03:c2 0<br>with RSSI: -0 | letected on i<br>3 and SNR: 6 | Base Radio MAC : | 00:14:1b:59:3  | e:10 Interface |
| mmary                                                                              | 33  | Tue Apr 11<br>14:40:16<br>2006 | New client at 10                    | .10.99.21 requ                  | ested to be                   | shunned by Sens  | vor at 192.168 | .5.2           |
| SNMP<br>General<br>SNMP V3 Users<br>Communities<br>Trap Receivers<br>Trap Controls | 34  | Tue Apr 11<br>14:39:44<br>2006 | Regue : 00:0b:85<br>no:0(802.11b/g) | :54:de:5d rem                   | oved from B                   | lase Radio MAC : | 00:14:1b:59:3  | e:10 Interface |
|                                                                                    | 35  | Tue Apr 11<br>14:39:44<br>2006 | Reque : 00:0b:85<br>no:0(802.11b/g) | :54:de:Se rem                   | oved from B                   | lase Radio MAC : | 00:14:1b:59:3  | e:10 Interface |
| Trap Logs                                                                          | 36  | Tue Apr 11<br>14:39:44         | Reque : 00:05:83                    | i:54:de:Sf.rem                  | oved from B                   | ase Radio MAC :  | 00:14:1b:59:3e | :10 Interface  |

### 件生成消息日志。

| Core Statement                                                                          | MONITOR WLANS CONTROLLER WIRELESS SECURITY MANAGEMENT COMMANDS HELP                                                                                                    |
|-----------------------------------------------------------------------------------------|----------------------------------------------------------------------------------------------------|
| Management                                                                              | Message Logs                                                                                                    |
| Summary                                                                                 | Message Log Level Significant System events                                                                                                    |
| General<br>SNMP V3 Users<br>Communities<br>Trap Receivers<br>Trap Controls<br>Trap Logs | Tue Apr 11 14:56:01 2006 [SECURITY] mm_listen.c 3638: Adding 00:40:96:ad:0d:1b to exclusion list as a result of an IDS shun event for 10.10.99.21 Tue Apr 11 14:55:59 2006 [SECURITY] asa.c 661: Authentication succeeded for admin user "admin" Mon Apr 10 13:11:06 2006 [CRITICAL] osepi_sem.c 777: mmCHearthUnderTitedate() @ mm_dir ::027_ERCOP: V/detacd).sem/ercor' is a |
| HTTP                                                                                    | NULL pointer.<br>Mon Apr 10 13:10:58 2004 [COTTON ] himselik c.442: Task 322230652 unable to                                                                                                    |
| Telnet-SSH                                                                              | acquire timer lock.                                                                                                    |
| Serial Part                                                                             | Mon Apr 10 13:10:58 2006 [CRITICAL] osapi_sem.c 777: osapi8shTimerCreate()<br>@ timerlb.c:442: ERROR: 'timerSema' is a NULL pointer.                                                                                                    |
| Local Management<br>Users                                                               | Mon Apr 10 13:10:57 2006 [CRITICAL] timerlib.c 442: Task 322730952 unable to<br>acquire timer lock.<br>Mon Apr 10 13:10:57 2006 [CRITICAL] opanic semic 277: csacibanTimer("crafter)]                                                                                                    |
| User Sessions                                                                           | @ timerib.c:442: ERROR: 'timerSema' is a NULL pointer.                                                                                                    |
| Syslog                                                                                  | Mon Apr 10 13:10:57 2006 [CRITICAL] hwotes.c 2014: Security Module not found<br>Mon Apr 10 13:10:56 2006 [CRITICAL] bootos.c 825: Starting code                                                                                                    |
| Mgmt Via Wireless                                                                       |                                                                                                    |
| Message logs                                                                            |                                                                                                    |

当在Cisco

| IPS传感器监控的设备上完                                                                                                    | 成NMAP扫描时                                                                                                    | ,会在Cis                                                                      | sco IPS传感                                                                          | 器中生成一些其                               | 他事件。   |
|----------------------------------------------------------------------------------------------------|----------------------------------------------------------------------------------------------------|-----------------------------------------------------------------------------|------------------------------------------------------------------------------------|---------------------------------------|--------|
| Winfingerprint 0.6.2                                                                                                    |                                                                                                    |                                                                             |                                                                                    |                                       | 1      |
| Input Options<br>C IP Range C IP List<br>G Single Host C Neighborhood<br>IP Address:<br>10-1-1-12                                                                                                    | Scan Options<br>Domain C Ac<br>Win32 OS Version<br>Null IPC\$ Session<br>NetBIOS Shares<br>Date and Time<br>Ping Host(s)<br>Traceroute Host                                                                                                    | tive Directory<br>Users<br>S Services<br>Disks<br>Groups<br>RPC<br>Bindings | C WMI API<br>Patch Level<br>MAC Address<br>Sessions<br>Event Log<br>Show<br>Errors | Scan<br>Exit<br>Clear<br>Save<br>Help |        |
| General Options Timeout for TCP/UDP/ICMP/SNMP: Retries: 3 Max Conner Max Computername: WORKGROUP/NAC-A SID: S-1-5-21-790525478-158043666 MAC Addresses: 00096b8d51c2 Patch Level: Operating System: 5.0 Role: NT Member Server Role: LAN Manager Server Role: LAN Manager Server Role: Master Browser Comment: Service Pack 4 KB23182 Windows 2000 Hot KB823182 Windows 2000 Hot KB823181 Windows 2000 Hot KB823151 Windows 2000 Hot KB823151 Windows 2000 Hot KB823151 Windows 2000 Hot KB823151 Windows 2000 Hot KB823151 Windows 2000 Hot KB823151 Windows 2000 Hot KB823035 Windows 2000 Hot KB823035 Windows 2000 Hot KB823411 Windows 2000 Hot KB823411 Windows 2000 Hot KB824114 Windows 2000 Hot KB824141 Windows 2000 Hot KB824141 Windows 2000 Hot KB824141 Wind | 5<br>etions: 1024<br>CS<br>7-1343024091<br>fix - KB329115<br>fix - KB823182<br>fix - KB823182<br>fix - KB824105<br>fix - KB824105<br>fix - KB824105<br>fix - KB824105<br>fix - KB824105<br>fix - KB824105<br>fix - KB824105<br>fix - KB824105<br>fix - KB82411 | TCP Port                                                                    | scan Range:<br>scan Range:<br>mmunity String:                                      | 1 1024<br>1 1024<br>public            | 此窗口显示在 |

Cisco IPS传感器中生成的事件。

| To create Adactars         Dents           Multipe Host Blocks         For displayment and status of the second in the local Event Bhose. Bry defauld all events are displayed. To Status on events for events for events in the local Event Bhose. Bry defauld all events are displayed. To Status on events for events in the local Event Bhose. Bry defauld all events are displayed. To Status on events for events in the local Event Bhose. Bry defauld all events are displayed. To Status on events for events in the local Event Bhose. Bry defauld all events are displayed. To Status on events for events in the local Event Bhose. Bry defauld all events are displayed. To Status on events for events in the local Event Bhose. Bry defauld all events are displayed. To Status on events for events in the local Event Bhose. Bry defauld all events are displayed. To Status on events for events in the local Events in the local Events in the local Event Bhose. Bry defauld all events are displayed. To Status on events for events in the local Events in the local Events i | Monitoring                                                                                                    | O Dack Forward Re    | etrech Pleas          |                                                                                                    |                                                                                                    |                   |              |
|----------------------------------------------------------------------------------------------------|----------------------------------------------------------------------------------------------------|----------------------|-----------------------|----------------------------------------------------------------------------------------------------|----------------------------------------------------------------------------------------------------|-------------------|--------------|
| Copystems information         Tage         Benace UTC Th         Events         Stig ID         Tope           1         Taleettringh: 100         April 11, 200.         111.4409321686191364         ICMP Echo Request         2004           18         alextingh: 100         April 11, 200.         111.44093216861913654         ICMP Echo Request         2004           18         alextingh: 100         April 11, 200.         111.44093216861913655         GMB: AdMinds Hadden Share Access Attempt         33220           18         alextinformatil.         April 11, 200.         114.4093216861913655         GMB: Windows Share Enumeration         33220           18         alextinformatil.         April 11, 200.         114.4093216861913655         GMB: Windows Share Enumeration         33220           21         entramet         April 11, 200.         114.4093216861913765         CDP STVI Host Sheep         30302           22         alextinformatil.         April 11, 200.         114.4093216861913705         CDP STVI Host Sheep         30302           23         alextinformatil.         April 11, 200.         114.4093216861913705         CDP STVI Host Sheep         30302           24         alextinformatil.         April 11, 200.         114.4093216861913715         ICMP Echo Repty         2004                                                                                                    | Openied Attackers<br>SActive Host Blocks<br>Shrietwork Blocks<br>DiP Logging<br>Covers<br>Covers<br>Cover<br>Covers<br>Covers<br>Cover | Q. Excel Viewer      | - D<br>Yes<br>On<br>S | ents<br>u can display the events in t<br>event type and/or time, sele<br>how alert events:<br>how error events:<br>W | he local Event Bore. By default all events are displayed. To filter<br>cl file appropriate check boxes.<br>formational P Low P Medium P High<br>faming P Error P Fatal |                   |              |
| 1         1         0.0113         0.0113         0.0113         0.0113         0.0113           10         alerthigh:100         April 11, 200.         114.408321688191365         ICMP Echo Request         2004           16         alerthigh:100         April 11, 200.         114.408321688191365         ICMP Echo Request         2004           16         alerthigh:100         April 11, 200.         114.408321688191365         ICMP Echo Request         2004           16         alerthigh:100         April 11, 200.         114.408321688191365         ICMP Windows Bhare Enumeration         33322           21         alertiinformali.         April 11, 200.         114.408321688191366         ILMB: Windows Bhare Enumeration         33322           21         alertiinformali.         April 11, 200.         114.408321688191366         ILMB: Windows Bhare Enumeration         33322           22         alertiinformali.         April 11, 200.         114.408321688191306         TCP EVN Host Elwestp         3030           23         alertiinformali.         April 11, 200.         114.408321688191371         ICMP Echo Rept         2009           24         alert 11, 200.         114.4083216881913715         ICMP Echo Rept         2004           29         alertinformali.         April                                                                                                    | - Soldystem Information                                                                                                    | Tree                 | Renaur UTC T          | Event ID                                                                                                    | Events                                                                                                    | Sec .             |              |
| 16         aled high: 100         April 11, 200.         114 400321686191305         ICMP Echo Request         2004           19         aled:now:32         April 11, 200.         114 400321680191305         SMB: ADMIN¢ Hodon Share Access Attempt         3320           19         aled:normath         April 11, 200.         114 400321680191305         SMB: ADMIN¢ Hodon Share Enumeration         3322           20         aled:normath         April 11, 200.         114 400321680191305         SMB: Windows Share Enumeration         3322           21         error.mor         April 11, 200.         114 400321680191306         Unable to execute a host block firmout [10 10.99.2]                                                                                                    |                                                                                                    | 17 aled high 100     | April 11, 200         | 1144083216861913654                                                                                                  | ICMP Echo Reply                                                                                                    | 2000              | . Arrenta    |
| 11         allettion:32         April 11, 200.         114.480321686191365         SMB: ADMIN§ Hidden Share Access Attempt         3328           12         allettinformatil.         April 11, 200.         114.400321686191365         SMB: Windows Share Enumeration         3322           21         allettinformatil.         April 11, 200.         114.400321686191365         SMB: Windows Share Enumeration         3322           21         allettinformatil.         April 11, 200.         114.400321686191366         Unable to execute a host block timesul [10.10.99.2]         3030           22         allettinformatil.         April 11, 200.         114.400321686191376         TCP BYN Host Bloeke         3030           23         allettinformatil.         April 11, 200.         114.400321686191371         TCP BYN Host Bloeke         3030           24         allettinformatil.         April 11, 200.         114.400321686191371         TCP BYN Host Bloeke         3030           25         allettinformatil.         April 11, 200.         114.400321686191371         TCM BYN Host Bloekee         3030           26         allettinformatil.         April 11, 200.         114.4003216861913716         TCM BYN Host Bloekee         3030           26         allettingh:100         April 11, 200.         114.4003216861913716         TCM BYN Hos                                                                                                    |                                                                                                    | 16 alerthigh 100     | April 11, 200         | 1144083216861913652                                                                                                  | ICMP Echo Request                                                                                                    | 2004              |              |
| 16       alettinformati.       April 11, 200.       1144083216861913655       SMB: Windows Share Enumeration       3322         28       alettinformati.       April 11, 200.       1144083216861913650       SMB: Windows Share Enumeration       3322         29       emmark       April 11, 200.       1144083216861913660       Unable to exercise a host block timeout [10.10.09.2]       3322         22       eterinformati.       April 11, 200.       1144083216861913690       TCP BYN Host Sweep       3030         23       alettinformati.       April 11, 200.       1144083216861913706       TCP BYN Host Sweep       3030         24       alettingh:100       April 11, 200.       1144083216861913706       TCP BYN Host Sweep       3030         25       alettingh:100       April 11, 200.       1144083216861913712       ICMP Echo Rept       2000         26       error error       April 11, 200.       1144093216861913714       Unable to execute a host block [10.10.99.22] because       2004         27       alettinetium.       April 11, 200.       1144093216861913716       ICMP Echo Rept       3040         28       alettinetium.       April 11, 200.       1144093216861913716       IOS UDP Bomb       4000         29       alettinetium.       April 11, 200.       114409321686                                                                                                    |                                                                                                    | 19 alertics 32       | April 11, 200         | 1144003216861913656                                                                                                  | SMD: ADMIN\$ Hidden Share Access Attempt                                                                                                    | 3320              |              |
| 20         alettinformali         April 11, 200.         114409321686191366         BMB: Windows Share Enumeration         3322           21         emoranor         April 11, 200.         114409321686191366         Unable to execute a host black timeout (10.10.09.2)           22         electinformalia         April 11, 200.         114409321686191369         TCP BYN Host Sweep         3038           23         alettinformalia         April 11, 200.         114409321686191376         TCP BYN Host Sweep         3039           25         alettingention         April 11, 200.         114409321686191376         TCP BYN Host Sweep         3039           26         error.entor         April 11, 200.         1144093216861913712         ICMP Echn Repty         20000           26         error.entor         April 11, 200.         1144093216861913714         Under to execute a host black (10.10.99.22) because         2004           24         alettingen:100         April 11, 200.         1144093216861913716         ICMP Echn Repty         2004           27         alettingen:100         April 11, 200.         1144093216861913716         IOS UDP Bomb         4600           28         alettinedium.         April 11, 200.         1144093216861913716         IOS UDP Bomb         4600           38                                                                                                    |                                                                                                    | 18 alert information | April 11, 200         | 1144003216061913655                                                                                                  | SMB: Windows Share Enumeration                                                                                                    | 3322              |              |
| 21 emocranor       April 11, 200.       1144893216861913865       Unable to execute a host block timeout [0,10,99,2]         22 electinformatic       April 11, 200.       114469321686191306       TCP SYN Host Biweep       3039         23 electinformatic       April 11, 200.       114469321686191306       TCP SYN Host Biweep       3039         24 electings: host block timeout [0,10,99,2]       electings: host block timeout [0,10,99,2]       3039         25 electings: host block timeout [0,10,99,2]       alectings: host block timeout [0,10,99,2]       3039         26 error ener       April 11, 200.       1144093216861913712       ICMP Etino Repty       2000         26 error ener       April 11, 200.       1144093216861913714       Unable to execute a host block [10,10,99,22] because       2004         27 electroeter       April 11, 200.       1144093216861913716       ICMP Etino Repty       2004         27 electroeter       April 11, 200.       1144093216861913716       ICMP Etino Repty       2004         28 electroeter       April 11, 200.       1144093216861913717       ICMP Etino Repty       2004         39 electroeter       April 11, 200.       1144093216861913717       Biok Orifice Pinp       4009         39 electroeter       April 11, 200.       1144093216801913718       Biok Orifice Pinp       4069                                                                                                    |                                                                                                    | 20 alert information | April 11, 200         | 1144003216861913660                                                                                                  | SMB: Windows Share Enumeration                                                                                                    | 3322              |              |
| 22 alektinformaß.         April 11, 200.         1144003216601913096         TCP BYN Host Bweep         3030           23 alektinformaß.         April 11, 200.         114400321660191370         TCP BYN Host Bweep         3030           25 alektinformaß.         April 11, 200.         114400321660191371         CMB Ethon Rept         2000           26 alektings.100         April 11, 200.         1144003216601913714         Unable to execute a host block [10.10.99.22] because         2000           26 alektings.100         April 11, 200.         1144003216601913714         Unable to execute a host block [10.10.99.22] because         2004           24 alektings.100         April 11, 200.         1144003216601913716         ICLMP Ethon Request         2004           27 alektingedium.         April 11, 200.         1144003216601913716         ICLMP Ethon Request         4600           29 alektings.100         April 11, 200.         1144003216601913716         ICLMP Ethon Request         4600           30 alektings.110         Intervedium.         April 11, 200.         1144003216601913716         ICLMP Ethon Request         4600           31 alektingduum.         April 11, 200.         1144003216601913718         ICLMP Ethon Request         4600           32 alektingduum.         April 11, 200.         1144003216601913719         ICLMP Ethon Request                                                                                                    |                                                                                                    | 21 enorientir        | April 11, 200         | 1144003216861913665                                                                                                  | Unable to execute a host block timeout [10.10.99.2]<br>because blocking is disabled                                                                                    |                   |              |
| 23 alettinformal.         April 11, 200.         11144083216861913706         TCP SYN Host Bweep         3030           25 alettingh:100         April 11, 200.         11144083216861913712         ICMP Echo Reply         2000           26 erscampr         April 11, 200.         11144083216861913712         Unable to execute a host block (10.10.99.22) because         2000           26 erscampr         April 11, 200.         11144083216861913716         Unable to execute a host block (10.10.99.22) because         2004           27 alettmedium.         April 11, 200.         11144083216861913716         ICMP Echo Request         2004           27 alettmedium.         April 11, 200.         11144083216861913716         ICMP Echo Request         4000           28 alettmedium.         April 11, 200.         11144083216861913717         IDS UDP Bomb         4000           39 alettmedium.         April 11, 200.         11144083216861913718         IDS UDP Bomb         4000           39 alettmedium.         April 11, 200.         11144083216861913718         Bask Onfice Ping         4000           31 alettmedium.         April 11, 200.         11144083216801913718         Bask Onfice Ping         4000           32 alettmedium.         April 11, 200.         11144083216801913719         Bask Onfice Ping         4000           32                                                                                                    |                                                                                                    | 22 alert information | April 11, 200         | 1144083216861913696                                                                                                  | TCP SYN Host Sweep                                                                                                    | 3030              |              |
| 25         alettholgh:160         Agril 11, 200.         1144093216861913712         ICMP Echo Reply         2000           26         error amor         April 11, 200.         1144093216861913714         Unable to execute a host block (10.10.99.22) because block (10.10.99.22) because block (10.10.99.22) block (10.10.99.22) block (10.10.9                                                                |                                                                                                    | 23 alert information | April 11, 200         | 1144083216661913706                                                                                                  | TCP SYN Host Sweep                                                                                                    | 3030              |              |
| 26 error anor         April 11, 200.         1144093216861913714         Unable to execute a host block (10.10.99.22) because<br>blocking is disabled           24 alerthigh:100         April 11, 200.         1144093216861913716         ICMP Etho Request         2004           27 alertmedium.         April 11, 200.         1144093216861913716         ICMP Etho Request         2004           28 alertmedium.         April 11, 200.         1144093216861913716         ICMP Etho Request         2004           28 alertmedium.         April 11, 200.         1144093216861913716         ICMU Etho Request         4000           30 alertmedium.         April 11, 200.         1144093216861913718         IOS UDP Bomb         4600           31 alertmedium.         April 11, 200.         1144093216861913719         Back Onlice Ping         4000           32 alertmedium.         April 11, 200.         1144093216861913719         Back Onlice Ping         4000           32 alertmedium.         April 11, 200.         1144093216861913720         IOS UDP Bomb         4600         Refer                                                                                                    |                                                                                                    | 25 alerthigh:100     | April 11, 200         | 1144063216661913712                                                                                                  | ICMP Echo Reply                                                                                                    | 2000              |              |
| 24 alert high:100         April 11, 200.         1144093216601913710         ICMP Etho Request         2004           27 alertmedium         April 11, 200.         1144093216601913710         IOS UDP Bomb         4600           29 alertmedium         April 11, 200.         1144093216601913717         Bask Onflice Pinp         4000           39 alertmedium         April 11, 200.         1144093216601913718         Bask Onflice Pinp         4000           30 alertmedium         April 11, 200.         1144093216601913718         Bask Onflice Pinp         4000           31 alertmedium         April 11, 200.         1144093216601913718         Bask Onflice Pinp         4000           32 alertmedium         April 11, 200.         1144093216601913719         Bask Onflice Pinp         4000           32 alertmedium         April 11, 200.         1144093216601913720         IOS UDP Bomb         4000                                                                                                    |                                                                                                    | 26 error error       | April 11, 200         | 1144003216061913714                                                                                                  | Unable to execute a host block [10.10.99.22] because<br>blocking is disabled                                                                                           |                   |              |
| 27 aletmedium:         Aert 11, 200.         1144093216861913715         IOS UDP Bomb         4600           28 aletmedium:         Aert 11, 200.         1144093216861913717         Back Onlice Ping         4000           30 aletmedium:         Aert 11, 200.         1144093216861913717         Back Onlice Ping         4000           30 aletmedium:         Aert 11, 200.         1144093216861913718         IOS UDP Bomb         4600           31 aletmedium:         Aert 11, 200.         1144093216861913719         Back Onlice Ping         4600           32 aletmedium:         Aert 11, 200.         1144093216861913720         IOS UDP Bomb         4600                                                                                                    |                                                                                                    | 24 alerthigh:100     | April 11, 200         | 1144083216861913710                                                                                                  | ICMP Echo Request                                                                                                    | 2004              |              |
| 29 aletmedium         April 11, 200.         11144003216861913717         Back Onfice Ping         4060           30 aletmedium         April 11, 200.         11144003216861913718         IOS UDP Bomb         4600           31 aletmedium         April 11, 200.         11144003216861913718         IOS UDP Bomb         4600           32 aletmedium         April 11, 200.         11144003216861913719         Back Onfice Ping         4600           32 aletmedium         April 11, 200.         11144003216861913720         IOS UDP Bomb         4600                                                                                                    |                                                                                                    | 27 alert medium      | April 11, 200         | 1144083216861913715                                                                                                  | IOS UDP Bomb                                                                                                    | 4600              |              |
| 30 aleftmedium         April 11, 200         1144093216861913718         IOS UDP Bomb         4600           31 aleftmedium         April 11, 200         1144093216861913719         Back Orticle Pinp         4060           32 aleftmedium         April 11, 200         1144093216861913720         IOS UDP Bomb         4060                                                                                                    |                                                                                                    | 29 aletmedium        | April 11, 200         | 1144083216861913717                                                                                                  | Back Orifice Ping                                                                                                    | 4060              |              |
| 31 alettmedium:         April 11, 200         1144003216801913719         Back Orifice Pinp         4060           32 alettmedium:         April 11, 200         1144003216801913720         IOS UDP Bomb         4600         Retin                                                                                                    |                                                                                                    | 30 aletmedium        | April 11, 200         | 1144063216661913718                                                                                                  | IOS UDP Bomb                                                                                                    | 4600              |              |
| 32 alettmedium: April 11, 200 1144083216861913720 IOS UDP Bomb 4600 Refe                                                                                                    |                                                                                                    | 31 aletmedium        | April 11, 200         | 1144083216861913719                                                                                                  | Back Orifice Ping                                                                                                    | 4060              |              |
|                                                                                                    |                                                                                                    | 32 aletmedium        | April 11, 200         | 1144083216861913720                                                                                                  | IOS UDP Bomb                                                                                                    | 4600 .            | Refresh      |
| Last Updated: 4/11/06 2.52/                                                                                                    |                                                                                                    |                      |                       |                                                                                                    |                                                                                                    | Last Updated: 4/1 | 1/06 2:52:40 |

### <u>Cisco IDS传感器配置示例</u>

以下是安装脚本的输出:

sensor#**show config** ! ------! Version 5.0(2) ! Current configuration last modified Mon Apr 03 15:32:07 2006 ! -----service host network-settings host-ip 192.168.5.2/25,192.168.5.1 host-name sensor telnet-option enabled access-list 10.0.0/8 access-list 40.0.0/8 exit time-zone-settings offset 0 standard-time-zone-name UTC exit exit ! -----service notification exit ! -----service signature-definition sig0 signatures 2000 0 alert-severity high status enabled true exit exit signatures 2001 0 alert-severity high status enabled true exit

```
exit
signatures 2002 0
alert-severity high
status
enabled true
exit
exit
signatures 2003 0
alert-severity high
status
enabled true
exit
exit
signatures 2004 0
alert-severity high
engine atomic-ip
event-action produce-alert | request-block-host
exit
status
enabled true
exit
exit
exit
! ------
service event-action-rules rules0
exit
! ------
service logger
exit
! _____
service network-access
exit
! ------
service authentication
exit
! ------
service web-server
exit
| _____
service ssh-known-hosts
exit
! ------
service analysis-engine
virtual-sensor vs0
description default virtual sensor
physical-interface GigabitEthernet0/0
exit
exit
! ------
service interface
physical-interfaces GigabitEthernet0/0
admin-state enabled
exit
exit
! ------
service trusted-certificates
exit
sensor#
```

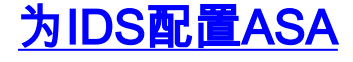

与传统的入侵检测传感器不同,ASA必须始终在数据路径中。换句话说,ASA必须在一个接口上接 收数据,在内部进行处理,然后将数据从另一个端口转发出去,而不是将流量从交换机端口传输到 传感器上的被动嗅探端口。对于IDS,请使用模块化策略框架(MPF)将ASA接收的流量复制到内部高级检测和防御安全服务模块(AIP-SSM)进行检测。

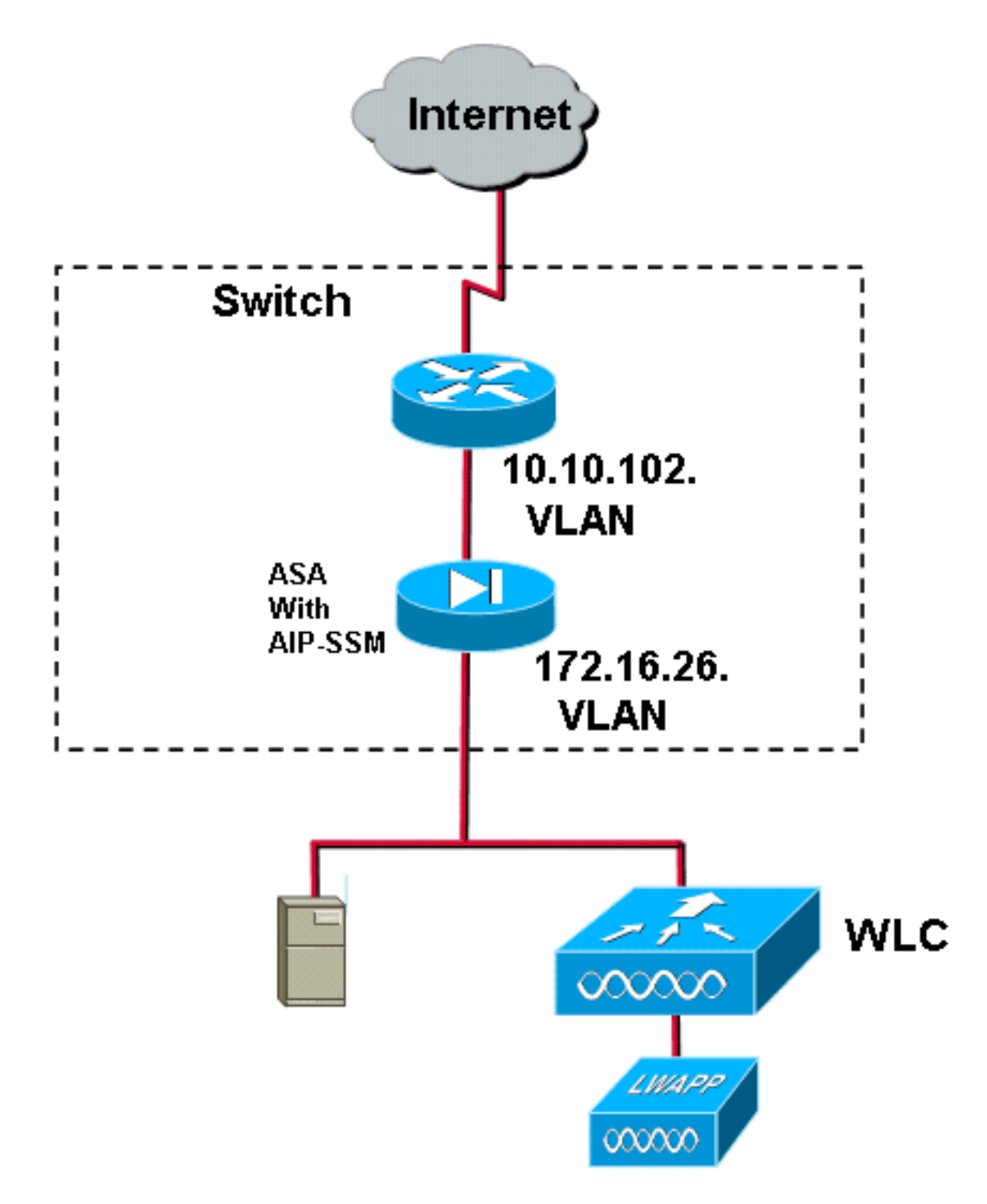

在本例中,使用的ASA已设置并传递流量。这些步骤演示如何创建将数据发送到AIP-SSM的策略。 1. 使用ASDM登录ASA。成功登录后,系统将显示ASA Main System窗口。

| 📫 Cisco ASDM 5.1 for ASA - 172.16.26.2                                                                                                    |                                                                                                    |
|----------------------------------------------------------------------------------------------------|----------------------------------------------------------------------------------------------------|
| File Rules Search Options Tools Wizards Help                                                                                                    |                                                                                                    |
| Mome Configuration Monitoring Back Forward Sea                                                                                                    | Refresh Save Help                                                                                                    |
| Device Information                                                                                                    | Interface Status                                                                                                    |
| General License                                                                                                    | Interface IP Address/Mask Line Link Current Kbps                                                                     |
| Host Name: ciscoasa.cisco.com<br>ASA Version: 7.1(2) Device Uptime: 2d 5h 24m 51s<br>ASDM Version: 5.1(2) Device Type: ASA5510<br>Sizewall Mode: Bender Context Mode: Sizeda                                                                                                    | Inside 172.16.26.2/24 O up O up 3<br>management 192.168.1.1/24 O down O down 0<br>outside 10.10.102.2/24 O up O up 0 |
| Total Easty 256 MD Total Marrony 256 MD                                                                                                    |                                                                                                    |
| VPN Status<br>IKE Tunnels: 0 WebVPN Tunnels: 0 SVC Tunnels: 0                                                                                                    | Traffic Status<br>Connections Per Second Usage                                                                       |
| System Resources Status<br>CPU CPU Uzage (percent)                                                                                                    | 0.5<br>19 07-02                                                                                                    |
| 17.97.32 19.97.92                                                                                                    | OUDP: 0     TCP: 0     Total: 0     'outside' Interface Traffic Usage (K3ps)                                         |
| Memory Usage (MB)<br>256<br>192<br>120<br>17.07-32<br>Memory Usage (MB)<br>256<br>102<br>120<br>120 | 1<br>0.0<br>17 07:02<br>Input Kbps: 0<br>Output Kbps: 0                                                              |

2. 单击页面顶部的**Configuration**。窗口切换到ASA接口的视图。

| Config | San Monitoring         | Deck r     | orward  | Search   | Retresh    | Save Help     |            |      |             |
|--------|------------------------|------------|---------|----------|------------|---------------|------------|------|-------------|
| 1000   | Aguration + Interfaces |            |         |          |            |               |            |      |             |
|        |                        | 10 ES 80 4 | 6 9     |          |            |               |            |      |             |
|        | Interface              | Name       | Enabled | Security | IP Address | Subnet Mask   | Management | MTU  | Description |
|        | Citremet0/0            | outside    | Yes     | 01       | 0.10.102.2 | 255 255 255 0 | No         | 1500 |             |
|        | Ethernet0/1            | Inside     | Yes     | 1001     | 72.16.26.2 | 255 255 255 0 | 140        | 1500 |             |
|        | Ethernet0/2            |            | No      |          |            |               | No         |      |             |
|        | Management0/0          | manage     | Yes     | 1001     | 92.168.1.1 | 255 255 255 0 | Yes        | 1500 |             |
|        |                        |            |         |          |            |               |            |      |             |
|        |                        |            |         |          |            |               |            |      |             |

3. 单击窗口左侧的Security Policy。在结果窗口中,选择服务策**略规则选**项卡。

| Cisco ASDM      | 1 for ASA - 172.16.26.2                                                                           |                       |
|-----------------|---------------------------------------------------------------------------------------------------|-----------------------|
| A A             |                                                                                                   | Cesco Sosreas         |
| Home            | and guration Monitoring Black Forward Search Refresh Save Help                                    | A. A.                 |
| -               | Configuration > Security Policy > Benice Policy Rules                                             |                       |
| Piterfaces      | ◆ 金 辛 (図 ( 図 ) ふ 物 総 約 () 図 (<br>Christel Deles, C Alal Deles, C Resta Deles Deles Deles Deles    |                       |
| 6.              | Show Rules for Interface: All Interfaces                                                          |                       |
| Security Policy | Traffic Classification                                                                            | Add                   |
| 100             | Name Enabled Match Source Destination Service Time Range     Rule Actions Description             | Edt                   |
| 0               | B Atlenface: Inglide, Policy: Inside-policy ID9-Inside-policy ID9-Inside-policy ID9-Inside-policy | Delete                |
| VPN             |                                                                                                   |                       |
| <u>a</u>        |                                                                                                   |                       |
| CSD Manager     |                                                                                                   |                       |
| PS              |                                                                                                   |                       |
| -23             |                                                                                                   |                       |
| Routing         |                                                                                                   |                       |
| Giubai Objects  |                                                                                                   |                       |
|                 |                                                                                                   |                       |
| Properties      |                                                                                                   |                       |
|                 |                                                                                                   |                       |
|                 |                                                                                                   |                       |
|                 |                                                                                                   |                       |
|                 |                                                                                                   |                       |
|                 |                                                                                                   |                       |
|                 |                                                                                                   |                       |
|                 |                                                                                                   |                       |
|                 |                                                                                                   |                       |
|                 |                                                                                                   |                       |
|                 |                                                                                                   |                       |
|                 | Da Match Do not match 🕫 Show Summary C S                                                          | how Detail            |
|                 | Apply Reset Advanced                                                                              |                       |
|                 | *admin> NA(15) 🎲 🔜 🔤                                                                              | /31/06 3:02:47 PM UTC |

4. 单击Add以创建新策略。添加服务策略规则向导将在新窗口中启动。单击Interface,然后从下 拉列表中选择正确的接口,以创建一个新策略,该策略绑定到传递流量的接口之一。使用两个 文本框为策略指定名称和说明。单击Next以转到下一步。

| 🞼 Add Service Policy F              | Rule Wizard - Service Policy                                |      |  |  |  |  |  |  |  |
|-------------------------------------|-------------------------------------------------------------|------|--|--|--|--|--|--|--|
| Adding a new service p              | olicy rule requires three steps:                            |      |  |  |  |  |  |  |  |
| Step 1: Configure a service policy. |                                                             |      |  |  |  |  |  |  |  |
| Step 2: Configure the tr            | raffic classification criteria for the service policy rule. |      |  |  |  |  |  |  |  |
| Step 3: Configure actio             | ins on the traffic classified by the service policy rule.   |      |  |  |  |  |  |  |  |
|                                     |                                                             |      |  |  |  |  |  |  |  |
| Create a service polic              | y and apply to:                                             |      |  |  |  |  |  |  |  |
|                                     |                                                             |      |  |  |  |  |  |  |  |
|                                     |                                                             |      |  |  |  |  |  |  |  |
| Interface:                          | inside - (create new service policy)                        |      |  |  |  |  |  |  |  |
| Policy Name:                        | inside-policy                                               |      |  |  |  |  |  |  |  |
| Description:                        | DS-inside-policy                                            |      |  |  |  |  |  |  |  |
| C Global - applies t                | o all interfaces                                            |      |  |  |  |  |  |  |  |
| Deliau Memor                        |                                                             |      |  |  |  |  |  |  |  |
| Policy Name.                        | gional-holicy                                               |      |  |  |  |  |  |  |  |
| Description:                        |                                                             |      |  |  |  |  |  |  |  |
|                                     |                                                             |      |  |  |  |  |  |  |  |
|                                     |                                                             |      |  |  |  |  |  |  |  |
|                                     |                                                             |      |  |  |  |  |  |  |  |
|                                     | < Back Next > Cancel                                        | Help |  |  |  |  |  |  |  |

5. 构建新的流量类以应用到策略。构建特定类以检查特定数据类型是合理的,但在本例中,为简 单起见,选择Any Traffic。单击**Next**以继续。

| 🖆 Add Service Policy Rule Wizard - Traffic Classification Criteria                                                                                                    |             |
|----------------------------------------------------------------------------------------------------|-------------|
| Create a new traffic class: inside-class                                                                                                    |             |
| Description (optional):                                                                                                    |             |
| Traffic match criteria                                                                                                    |             |
| 🗖 Default Inspection Traffic                                                                                                    |             |
| Source and Destination IP Address (uses ACL)                                                                                                    |             |
| Tunnel Group                                                                                                    |             |
| TCP or UDP Destination Port                                                                                                    |             |
| 🗖 RTP Range                                                                                                    |             |
| 🔲 IP DiffServ CodePoints (DSCP)                                                                                                    |             |
| IP Precedence                                                                                                    |             |
| Any traffic                                                                                                    | 1           |
| If traffic does not match a existing traffic class, then it will match the class-default traffic class.<br>Class-default can be used in catch all situation.<br>C Use class-default as the traffic class. |             |
| < Back Next >                                                                                                    | Cancel Help |

6. 完成以下步骤以指示ASA将流量转发到其AIP-SSM。选中Enable IPS for this traffic flow以启用 入侵检测。将模式设置为Promiscuous,以便流量的副本以带外方式发送到模块,而不是将模 块与数据流内联。单击Permit traffic以确保ASA在AIP-SSM发生故障时切换到失效开放状态。 单击Finish以提交更改。

| 🚰 Add Service Policy               | Rule Wizard - Rule A                            | ctions                       |               |             |
|------------------------------------|-------------------------------------------------|------------------------------|---------------|-------------|
| Protocol Inspection                | Intrusion Prevention                            | Connection Settings          | QoS           | ]           |
|                                    |                                                 |                              |               |             |
| 🔽 Enable IPS for                   | r this traffic flow                             |                              |               |             |
| Mode                               |                                                 |                              |               | 1           |
| 🔿 Inline Mode                      |                                                 |                              |               |             |
| In this mod<br>as a result         | e, a packet is directed to<br>of IPS operation. | ) IPS and the packet may     | be dropped    |             |
| ( Promiscous                       | Mode                                            |                              |               |             |
| In this mod<br>be dropped          | e, a packet is duplicated<br>I by IPS.          | l for IPS and the original p | oacket cannot |             |
| If IPS card fails                  | s, then                                         |                              |               |             |
| <ul> <li>Permit traffic</li> </ul> | :                                               |                              |               |             |
| C Close traffic                    |                                                 |                              |               |             |
|                                    |                                                 |                              |               | -           |
|                                    |                                                 |                              |               |             |
|                                    |                                                 |                              |               |             |
|                                    |                                                 |                              |               |             |
|                                    |                                                 |                              | < Back Finish | Cancel Help |

7. 现在,ASA已配置为将流量发送到IPS模块。单击顶行上的**Save**,将更改写入ASA。

| 🖆 Cinco ASDW    | 5.1 for ASA - 172,16.2          | 6.2                                   |                                             |                      |               |            |                                  |                                                                                    | and the second second second second second second second second second second second second second second second |                          |
|-----------------|---------------------------------|---------------------------------------|---------------------------------------------|----------------------|---------------|------------|----------------------------------|------------------------------------------------------------------------------------|----------------------------------------------------------------------------------------------------|--------------------------|
| File Rules a    | Configuration Monitoring        | a Eack                                | Conversion Gene                             | ch Betresit          |               |            |                                  |                                                                                    |                                                                                                    | Cisco Statues            |
| iterisce:       | ● 史 平 团 自<br>C Access Rules     | A Th IB IS I                          | Alcy Franco<br>El I 🍏 I<br>Filler Rules – G | Service Policy Ro    | les           |            |                                  |                                                                                    |                                                                                                    |                          |
| Security Policy | Show Hules for Interio          | ce: All Interfaces                    | Traffic C                                   | wAI<br>lassification |               |            | Pue tritoro                      |                                                                                    | Description                                                                                                    | Add                      |
| NAT             | Name<br>El Interface: Inside, P | Enabled Match<br>clicy: incide policy | Bource                                      | Destination          | Bervice       | Timi Ranga |                                  | OS inside poliky                                                                   |                                                                                                    | Edit                     |
| NAN<br>NAN      | insitte-class                   | up.                                   | 🥥 any                                       | san⊭<br>San⊭         | 🐨 any traffic |            | igi (os promiscuous, permitiraño |                                                                                    |                                                                                                    | <u> </u>                 |
| CSD Hanager     |                                 |                                       |                                             |                      |               |            |                                  |                                                                                    |                                                                                                    |                          |
|                 |                                 |                                       |                                             |                      |               |            |                                  |                                                                                    |                                                                                                    |                          |
| Routing         |                                 |                                       |                                             |                      |               |            |                                  |                                                                                    |                                                                                                    |                          |
| Gibiad Objects  |                                 |                                       |                                             |                      |               |            |                                  |                                                                                    |                                                                                                    |                          |
| Properties      |                                 |                                       |                                             |                      |               |            |                                  |                                                                                    |                                                                                                    |                          |
|                 |                                 |                                       |                                             |                      |               |            |                                  |                                                                                    |                                                                                                    |                          |
|                 |                                 |                                       |                                             |                      |               |            |                                  |                                                                                    |                                                                                                    |                          |
|                 |                                 |                                       |                                             |                      |               |            |                                  |                                                                                    |                                                                                                    |                          |
|                 |                                 |                                       |                                             |                      |               |            |                                  |                                                                                    |                                                                                                    |                          |
|                 |                                 |                                       |                                             |                      |               |            |                                  |                                                                                    |                                                                                                    |                          |
|                 |                                 |                                       |                                             |                      |               |            |                                  |                                                                                    |                                                                                                    |                          |
|                 | Dig Watch                       | a Donal mat                           | dt                                          |                      |               |            |                                  |                                                                                    | Show Summary                                                                                                    | C Bitow Detail           |
|                 |                                 |                                       | Αερίγ                                       | Reset                | A1996         | ced        |                                  |                                                                                    |                                                                                                    |                          |
| Configuration a | hanges saved successfully       |                                       |                                             |                      |               |            |                                  | <admine [<="" td=""><td>NA (15) 📑 🔂</td><td>2 7/31/06 2:54 47 PM UTC</td></admine> | NA (15) 📑 🔂                                                                                                    | 2 7/31/06 2:54 47 PM UTC |

# 配置AIP-SSM以进行流量检测

当ASA向IPS模块发送数据时,将AIP-SSM接口关联到其虚拟传感器引擎。

1. 使用IDM登录AIP-SSM。

| Cisco IDM 5.0 - 172.16.26.10       |                     |                                              |                                       |                     | e (  |
|------------------------------------|---------------------|----------------------------------------------|---------------------------------------|---------------------|------|
| File Help                          |                     |                                              |                                       |                     |      |
| Configuration Manfaring Back Form  | and Referation 19   |                                              |                                       | Cisco S             |      |
| E C Sensor Setup                   | Natural             |                                              |                                       |                     |      |
| - Nietwork<br>- NAllowed Hosts     | Specify the network | and communication parameters for the sensor. |                                       |                     |      |
| B Q SSH                            |                     |                                              |                                       |                     |      |
| Er & Cenncates                     | Hostname:           | sensor                                       |                                       |                     |      |
| DUsers                             |                     |                                              |                                       |                     |      |
| D Q Interface Configuration        | IP Address:         | 172.16.26.10                                 |                                       |                     |      |
| - Sunterfaces                      |                     |                                              |                                       |                     |      |
| Traffe Flow Notifeations           | Network Mask:       | 255.255.255.0                                |                                       |                     |      |
| D Q Analysis Engine                |                     |                                              |                                       |                     |      |
| - SVirtual Sensor                  | Default Route:      | 172.16.26.1                                  |                                       |                     |      |
| L-Solobal Variables                |                     |                                              |                                       |                     |      |
| Er 4, Signature Definition         | FTP Timeout         | 200                                          |                                       | seconds             |      |
| - Signature Configuration          |                     |                                              |                                       |                     |      |
| - Custom Signature Wizard          | Web Server Setti    | 05                                           | Remote Access                         |                     |      |
| - Miscellaneous                    | Enable TI SIGS      |                                              | Telnet is not a secure access service |                     |      |
| B Q Event Action Rules             |                     |                                              | and is disabled by default.           |                     |      |
| Tarpet Value Rading                | Web server port     | 443                                          | F Enable Teinet                       |                     |      |
| - DEvent Action Overrides          |                     |                                              |                                       |                     |      |
| - DEvent Action Filters            |                     |                                              |                                       |                     |      |
| Discharge Contract Settings        |                     |                                              |                                       |                     |      |
| - BBlocking Properties             |                     |                                              |                                       |                     |      |
| - Device Login Profiles            |                     |                                              |                                       |                     |      |
| - DBlocking Devices                |                     |                                              |                                       |                     |      |
| NRouter Blocking Device Interfaces |                     |                                              |                                       |                     |      |
| Master Blocking Sensor             |                     |                                              |                                       |                     |      |
| D Q SNMP                           |                     |                                              |                                       |                     |      |
| - Deneral Configuration            |                     |                                              |                                       |                     |      |
| Traps Configuration                |                     |                                              |                                       |                     |      |
| Restore Defaults                   |                     |                                              |                                       |                     |      |
| - Rebot Sensor                     |                     |                                              |                                       |                     |      |
| - Shutdown Sensor                  |                     |                                              |                                       |                     |      |
| - DUpdate Sensor                   |                     |                                              |                                       |                     |      |
| - SLicensing                       |                     |                                              |                                       |                     |      |
|                                    |                     |                                              |                                       |                     |      |
|                                    |                     |                                              |                                       |                     |      |
|                                    |                     |                                              |                                       |                     |      |
|                                    |                     |                                              |                                       |                     |      |
|                                    |                     |                                              | Reset                                 |                     |      |
|                                    |                     |                                              |                                       |                     |      |
| IDM is initialized successfully.   |                     |                                              |                                       | cisco administrator | 1 16 |

#### 2. 添加至少具有查看器权限的用户。

| <pre>File Hete<br/>The Hete<br/>The Hete</pre> | 9, Cisco ID4 5.0 - 172.16.26.10                                                                                                    |                                                                            |                                                                       |                                                                                   |                                                   | - 0                  |
|----------------------------------------------------------------------------------------------------|----------------------------------------------------------------------------------------------------|----------------------------------------------------------------------------|-----------------------------------------------------------------------|-----------------------------------------------------------------------------------|---------------------------------------------------|----------------------|
| Control There     Control There     Control Th                                                                                                    | File Help                                                                                                    |                                                                            |                                                                       |                                                                                   |                                                   |                      |
| Original Configuration     Original Configuration     Original Configu                                                                                                    | Configuration Montoring Each Forw                                                                                                    | ard Refeats Hop                                                            |                                                                       |                                                                                   |                                                   | Casco System         |
| Apply Reset                                                                                                    | G Sensor Betap     Sensor Betap     Sensor Betap     Sensor Betap     Sensor Betap     Sensor Betap     Sensor Betap     Sensor Betap     Sensor Betap     Sensor Sensor     Sensor Sensor     Sensor     Sensor Sensor     Sensor Sensor     Sensor Sensor     Sensor Sensor | Users<br>Specify the users that have acc<br>Userna<br>Crisco<br>Controller | Edit User Username: User Role: Password Password Confernt Password OK | vice role is a special role that allows you to bypass the C Administrator Vicewer | U If needed. Only one service account is allowed. | Add<br>Edd<br>Delate |
|                                                                                                    |                                                                                                    |                                                                            |                                                                       | Apply Reset                                                                       |                                                   |                      |

3. 启用该接口。

| Cisco IDM 5.0 - 172.16.26.10                                                                                                    |                                                                                                    |                                                                          |                                               |                                                                                            |                                                                          |                   |
|----------------------------------------------------------------------------------------------------|----------------------------------------------------------------------------------------------------|--------------------------------------------------------------------------|-----------------------------------------------|--------------------------------------------------------------------------------------------|--------------------------------------------------------------------------|-------------------|
| File Help                                                                                                    |                                                                                                    |                                                                          |                                               |                                                                                            |                                                                          |                   |
|                                                                                                    | 0 0 9                                                                                                    |                                                                          |                                               |                                                                                            |                                                                          | Casco Systems     |
| Configuration Monitoring Back Forw                                                                                                    | ard Retresh Help                                                                                                    |                                                                          |                                               |                                                                                            |                                                                          | A.A.              |
| Configuration<br>National Setup<br>Configuration<br>Attorney<br>Configuration<br>Configuration<br>Configurat | erd Pretenh Hop<br>Interfaces<br>A sensing interface m<br>and clicking Einable o<br>Interface Name<br>OrgabitEthernet071 | ust be enabled and assigned 1<br>Disable. Media Type<br>Yes Backplane in | o a vitual sensor befo<br>Duplex Si<br>Auto A | e the sensor will monitor that in<br>beed Alternate TCP<br>Reset Interface<br>uto -łkónłe- | terface. You can enable/disable the available sensing interfaces by sele | Citic States      |
|                                                                                                    |                                                                                                    |                                                                          |                                               | Apply 1                                                                                    | Reset                                                                    |                   |
| IDM is initialized successfully.                                                                                                    |                                                                                                    |                                                                          |                                               |                                                                                            | cisco adm                                                                | inistrator      6 |
| and a second second sec                                                                                                    |                                                                                                    |                                                                          |                                               |                                                                                            |                                                                          |                   |

#### 4. 检查虚拟传感器配置。

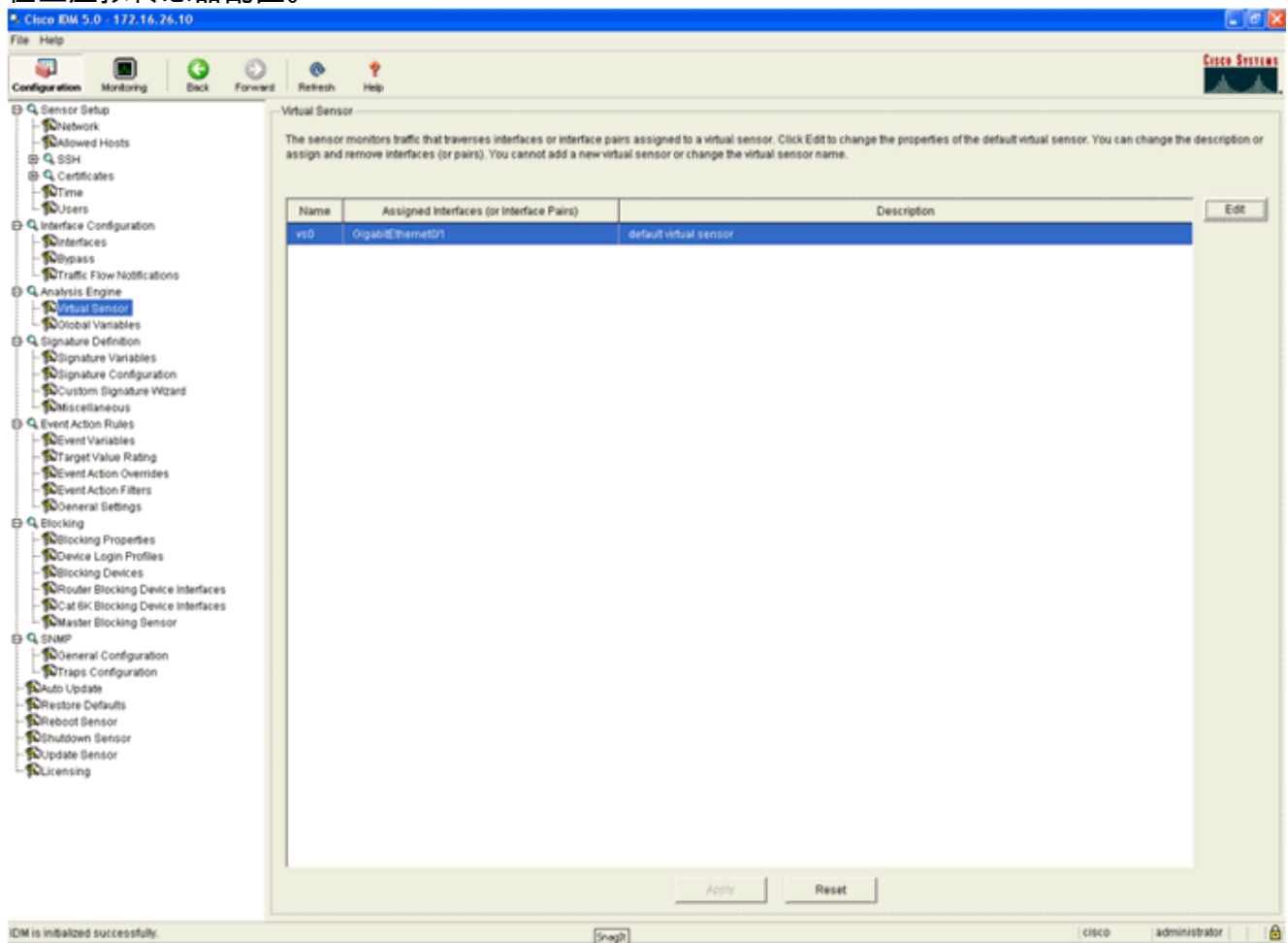

# 配置WLC轮询客户端块的AIP-SSM

配置好传感器并准备好添加到控制器中后,请完成以下步骤:

- 1. 在WLC中选择Security > CIDS > Sensors > New。
- 2. 添加您在上一节中创建的IP地址、TCP端口号、用户名和密码。
- 3. 要从传感器获取指纹,请在传感器中执行此命令,并在WLC上添加SHA1指纹(不带冒号)。 这用于保护控制器到IDS的轮询通信。

```
sensor#show tls fingerprint
```

MD5: 07:7F:E7:91:00:46:7F:BF:11:E2:63:68:E5:74:31:0E

| SHA1: 98:C9:96:9B                                                                                                    | :4E:FA:7             | 4:F8:   | 52:80:92:E                | BB:BC:48:   | 3C:45:B     | 4:87:6C:55  |          |      |  |  |  |
|----------------------------------------------------------------------------------------------------|----------------------|---------|---------------------------|-------------|-------------|-------------|----------|------|--|--|--|
| Circo Section                                                                                                    | MONITOR              | WLANS   | CONTROLLER                | WIRELESS    | SECURITY    | MANAGEMENT  | COMMANDS | HELP |  |  |  |
| Security                                                                                                    | CIDS Sens            | or Edit |                           |             |             |             |          |      |  |  |  |
| General<br>RADIUS Authentication                                                                                      | Index                |         | 2                         |             |             |             |          |      |  |  |  |
| RADIUS Accounting<br>Local Net Users                                                                                  | Server Ad            | dress   | 172.16.26.10              |             |             |             |          |      |  |  |  |
| Disabled Clients<br>User Login Policies                                                                               | Port                 |         | 443                       |             |             |             |          |      |  |  |  |
| AP Policies<br>Access Control Lists                                                                                   | Username             | ,       | controller                |             |             |             |          |      |  |  |  |
| IPSec Certificates<br>CA Certificate                                                                                  | Password             |         | •••••                     |             |             |             |          |      |  |  |  |
| Web Auth Certificate                                                                                                  | State                |         |                           |             |             |             |          |      |  |  |  |
| Wireless Protection<br>Policies                                                                                       | Query Int            | erval   | 10 sec                    | onds        |             |             |          |      |  |  |  |
| Rogue Policies                                                                                                    | Fingerprin           | 1t      | 90C996984EFA74            | F0528092888 | C483C458487 | 6C55 40 her | x chars  |      |  |  |  |
| Standard Signatures<br>Custom Signatures                                                                              | (SHA1 ha             | sh)     | (hash key is already set) |             |             |             |          |      |  |  |  |
| Signature Events<br>Summary<br>Client Exclusion Policies<br>AP Authentication / MFP<br>Management Frame<br>Protection | Last Quer<br>(count) | Y       | Success (1400)            |             |             |             |          |      |  |  |  |
| Web Login Page                                                                                                    |                      |         |                           |             |             |             |          |      |  |  |  |
| CIDS                                                                                                    |                      |         |                           |             |             |             |          |      |  |  |  |

- Shunned Clients
- 4. 检查AIP-SSM和WLC之间连接的状态。

| A. A.                                                                                                    | MONITOR   | WLANS     | CONTROLLER    | WIRELESS | SECURITY | MANAGEMENT COMM | ANDS HELP          |        |       |
|----------------------------------------------------------------------------------------------------|-----------|-----------|---------------|----------|----------|-----------------|--------------------|--------|-------|
| Security                                                                                                    | CIDS Sens | sors List |               |          |          |                 |                    |        |       |
| AAA                                                                                                    | Index     | s         | erver Address | Port     | State    | Query Interval  | Last Query (count) |        |       |
| RADIUS Authentication                                                                                                    | 1         | 19        | 2.168.5.2     | 443      | Enabled  | 15              | Unauthorized (1)   | Detail | Remov |
| RADIUS Accounting<br>Local Net Users<br>MAC Filtering<br>Disabled Clients<br>User Login Policies<br>AP Policies                                                                                                    | 2         | 17        | 2.16.26.10    | 443      | Enabled  | 10              | Success (1444)     | Detail | Remov |
| Access Control Lists                                                                                                    |           |           |               |          |          |                 |                    |        |       |
| IPSec Certificates<br>CA Certificate<br>ID Certificate                                                                                                    |           |           |               |          |          |                 |                    |        |       |
| Web Auth Certificate                                                                                                    |           |           |               |          |          |                 |                    |        |       |
| Wireless Protection<br>Policies<br>Trusted AP Policies<br>Reque Policies<br>Standard Signatures<br>Custom Signatures<br>Signature Events<br>Summary<br>Client Exclusion Policies<br>AP Authentication / MFP<br>Management Frame<br>Protection |           |           |               |          |          |                 |                    |        |       |
| Web Login Page                                                                                                    |           |           |               |          |          |                 |                    |        |       |
| CIDS<br>Sensors<br>Shunned Clients                                                                                                    |           |           |               |          |          |                 |                    |        |       |

## <u>向AIP-SSM添加阻塞签名</u>

添加检查签名以阻止流量。虽然有许多签名可以根据可用工具执行此工作,但此示例创建的签名会 阻止ping数据包。

1. 选择2004**签名(ICMP回应请求)**以执行快速设置验证。

| Cisco IDM 5.0 - 192,168.5.2                                                |             |             |                              |         |                                |            |                    |         |            |         |   |                            |
|----------------------------------------------------------------------------|-------------|-------------|------------------------------|---------|--------------------------------|------------|--------------------|---------|------------|---------|---|----------------------------|
| File Help                                                                  |             |             |                              |         |                                |            |                    |         |            |         |   |                            |
| Configuration Monitoring Each For                                          | ered Retres | n Help      |                              |         |                                |            |                    |         |            |         |   | Cisco Sesti                |
| Q. Sensor Setup     Sensor Setup     Shitework     Shitework     Shitework | Select By   | Configurati | on 💽 💌 Select Criteria: 🖡    | -NR- ¥  |                                |            |                    |         |            |         |   |                            |
| B Q SSH<br>D Q Centicates                                                  | Sig ID      | SubSig ID   | Name                         | Enabled | Action                         | Sevenity   | Fidelity<br>Rating | Type    | Engine     | Retired | ÷ | Select All                 |
| - DUsers                                                                   | 1330        | 2           | TCP Drop - Urgent Pointer WI | No      | Modify Packet I                | Informatio | 100                | Default | Normalizer | No      |   | NSDØ Link                  |
| D G Interface Configuration                                                | 1330        | 11          | TCP Drop - Timestamp Not A   | Yes     | Deny Packet In                 | Informatio | 100                | Default | Normalizer | No      |   | Add                        |
| - Ninterfaces                                                              | 1330        | 9           | TCP Drop - Data in SYNACK    | Yes     | Deny Packet In                 | Informatio | 100                | Default | Normalizer | No      |   | Clone                      |
| - Sevense Pars                                                             | 1330        | 3           | TCP Drop - Bad Option List   | Yes     | Deny Packet In                 | Informatio | 100                | Default | Normalizer | No      | - |                            |
| Traffic Flow Notifications                                                 | 2000        | 0           | ICMP Echo Reply              | Yes     | Produce Alert                  | High       | 100                | Tuned   | Atomic IP  | No      | - | Edt                        |
| © Q Analysis Engine                                                        | 2001        | 0           | ICMP Host Unreachable        | Yes     | Produce Alert                  | High       | 100                | Tuned   | Atomic IP  | No      |   | Enable                     |
| Colobal Variables                                                          | 2002        | 0           | ICMP Source Quench           | Yes     | Produce Alert                  | High       | 100                | Tuned   | Atomic IP  | No      |   | Disable                    |
| (3 Q Signature Definition                                                  | 2003        | 0           | ICMP Redirect                | Yes     | Produce Alert                  | High       | 100                | Tuned   | Atomic IP  | No      | - |                            |
| - Signature Variables<br>- Signature Configuration                         | 2004        | 0           | ICMP Echo Request            | Yes     | Produce Alert<br>Request Block | High       | 100                | Tuned   | Atomic IP  | No      | - | Actions<br>Restore Default |
| Miscellaneous                                                              | 2005        | 0           | ICMP Time Exceeded for a D   | No      | Produce Alert                  | informatio | 100                | Default | Atomic IP  | No      | - | Contraction of the second  |
| E Q Event Action Rules                                                     | 2006        | 0           | ICMP Parameter Problem on    | No      | Produce Alert                  | Informatio | 100                | Default | Atomic IP  | No      | - |                            |
| - NEvent Variables                                                         | 2007        | 0           | ICMP Timestamp Request       | No      | Produce Alert                  | Informatio | 100                | Default | Atomic IP  | No      | _ | Activate                   |
| Contrarget value Hating     Sevent Action Overrides                        | 2008        | 0           | ICMP Timestamp Reply         | No      | Produce Alert                  | informatio | 100                | Default | Atomic IP  | No      |   | Retre                      |
| - Devent Action Filters                                                    | 2009        | 0           | ICMP Information Request     | No      | Produce Alert                  | Informatio | 100                | Default | Atomic IP  | No      | - |                            |

2. 启用签名,将Alert Severity设置为**High**,并将Event Action设置为**Produce Alert**和**Request Block Host**,以完成此验证步骤。请注意,Request Block Host操作是向WLC发出信号以创建 客户端异常的关键。

| Name       Value                                                                                                    | 🗣 Edit Signature                                                      |                                          |                                                                                                    |                            | iteriteriteriteriteriteriteriteriteri |
|----------------------------------------------------------------------------------------------------|-----------------------------------------------------------------------|------------------------------------------|----------------------------------------------------------------------------------------------------|----------------------------|---------------------------------------|
| Signature ID:       2064         ButSignature ID:       0         Aut Signature ID:       0         Big Fidels Rather:       100         Promissious Data:       100         Promissious Data:       100         Big Fidels Rather:       100         Avent Notes:       100         Promissious Data:       100         Big Description:       Bigmature Name: ColP Ector Registed         Avent Notes:       100         Provide Commenta:       100         Provide Commenta:       100         Provide Commenta:       100         Provide Commenta:       100         Provide Commenta:       100         Provide Commenta:       100         Provide Commenta:       100         Provide Commenta:       100         Provide Commenta:       100         Provide Commenta:       100         Provide Commenta:       100         Signature Documenta:       100         Bigeody ICMP Sequence:       100         Bigeody ICMP Code:       100         Bigeody ICMP Total Length:       100         Bigeody ICMP Total Length:       100                                                                                                    | Name                                                                  | Value                                    |                                                                                                    |                            |                                       |
| SubSignature ID:       0         Attert Seventy:       Hugn ::         Big Fidels / Halms:       100         Promissous Datts:       0         Sig Description:       Signature Name:         Signature Name:       Signature Name:         User Comments:       User Comments:         User Comments:       0         Response       0         Programmet Distation:       Produce Vehicles Auf .:         Pragment Distation:       Request Bool Commentor:         Pragment Distation:       Request Bool Commentor:         Pragment Distation:       Request Bool Commentor:         Pragment Distation:       Request Bool Commentor:         Pragment Distation:       Request Bool Commentor:         Pragment Distation:       Request Bool Commentor:         Pragment Distation:       Request Bool Commentor:         Pragment Distation:       Request Bool Commentor:         Big Extify Liver 4 Protocol:       Signetify ICMP Type::         Big Beckly ICMP Type:       Dispeckly ICMP Type:         Big Beckly ICMP Type:       Big Beckly ICMP Type:         Big Beckly ICMP Type:       Big Beckly ICMP Type:         Big Beckly ICMP Type:       Big Beckly ICMP Type:         Big Beckly ICMP Type:       Big Beckly ICMP T                                                                                                    | Signature ID:                                                         | 2004                                     |                                                                                                    |                            |                                       |
| Avant Seventy: High:                                                                                                    | SubSignature ID:                                                      | 0                                        |                                                                                                    |                            |                                       |
| Big Fideling Rading:  Promissouss Delta  Sig Description:  Biggnature Name: MOP Ector Request User Comments: User Comments: User Comments: User Comments: Engine:  Momission:  Produce Vehices Aler:  Produce Vehices Aler: Produce Vehices Aler: Produce Vehices Aler: Produce Vehices Aler: Produce Veh | 🔶 Alert Severity:                                                     | High                                     |                                                                                                    |                            |                                       |
| Promiscuous Detta:  Sig Description:  Sig Description:  Sig Description:  Sig Adurt Name:  Sig Comments:  Adurt Trads:  Release:  Sig Comments:  Adurt Trads:  Sig Comments:  Sig Comments: Sig Comments: Sig Comments: Sig Comments: Sig Comments: Sig Comments: Sig Comments: Sig Comments: Sig Comments: Sig Comments: Sig Comments: Sig Comments: Sig Comments: Sig Comments: Sig Comments: Sig Comments: Sig Comments | Sig Fidelity Rating:                                                  | 100                                      |                                                                                                    |                            |                                       |
| <ul> <li>Sig Description:</li> <li>Signature Name: CMP Echo Properts</li> <li>Arent Nobe:</li> <li>User Comments:</li> <li>Arent Traits:</li> <li>Berniese:</li> <li>Testameter uses the Default Value. Click the icon to reditte the default value.</li> </ul>                                                                                                    | Promiscuous Delta:                                                    | 0                                        |                                                                                                    |                            |                                       |
| Signalare Name: WP Esho Pequest User Comments: User Comments: Extra later Notes: Extra later Notes: Extra later Notes: Extra later Notes: Extra later Issue: Extra later Issue: Extra later Issue: Extra later Verbese Aler Request Book Connector Request Book Connector Request Book Protocol: Expensive: Issue: Issue: Arr Issue: Request Book Connector Request Book Protocol: Issue: Issue: Request Book Protocol: Issue: Issue: Request Book Protocol: Issue: Issue: Request Book Protocol: Issue: Issue: Request Book Protocol: Issue: Issue: Request Book Protocol: Issue: Request Book Protocol: Issue: Issue: Request Book Protocol: Issue: Issue: Request Book Protocol: Issue: Request Book Protocol: Request Book Protocol: Request Book Protocol: Request Book Book Protocol: Request Book Book Protocol: Re           | Sig Description:                                                      |                                          |                                                                                                    |                            |                                       |
| Alert Note::::::::::::::::::::::::::::::::::::                                                                                                    |                                                                       | Signature Name: IOMP Echo                | Request                                                                                                    |                            |                                       |
| <ul> <li>User Comments:         <ul> <li>Alert Trade:</li> <li>Reisase:</li> <li>Reisase:</li> <li>Respire:</li> </ul> </li> <li>Atomic IP         <ul> <li>Event Action:</li> <li>Produce Area</li> <li>Respire:</li> <li>Atomic IP             <ul> <li>Event Action:</li> <li>Produce Area</li> <li>Respire:</li> <li>Atomic IP             </li></ul> <li>Event Action:</li> <li>Produce Mode Acting Produce Book Connector</li> <li>Respire:</li> <li>Fragment Status:</li> <li>Respire:</li> <li>Specify Layer 4 Protocol:</li> <li>Specify ICMP Sequence:</li> <li>Specify ICMP Type:</li> <li>Specify ICMP Type:</li> <li>Specify ICMP Type:</li> <li>Specify ICMP Type:</li> <li>Specify ICMP Total Length:</li> <li>Specify ICMP Total Length:</li> <li>Specify ICMP Total Length:</li> <li>Respire:</li> </li></ul> </li> </ul>                                                                                                    |                                                                       | Alert Notes:                             |                                                                                                    |                            |                                       |
| Alert Trait: Release: Image: Alert Trait: Release: Image: Image: Ima                                |                                                                       | User Comments:                           | <u></u>                                                                                                    |                            |                                       |
| Produce Vert Halls. Preisase: Engine: Abmic IP      Evend Action:      Produce Verboes Avert     Produce Verboes Avert     Specify ICMP Sequence:     If I avert 4 Produce     Specify ICMP Type:     If I avert 4 Produce     Specify ICMP Type:     If I avert 4 Produce     Specify ICMP Type:     If I avert 4 Produce     Specify ICMP Type:     If I avert 4 Produce     Specify ICMP Type:     If I avert     Produce Verboes Avert     Produce Verboes Avert     Produce Verboes Avert     Avert     Produce Verboes Avert     Produce Verboes Avert     Produce Verboes Avert     Avert     Produce Verboes Avert     Avert                          |                                                                       | Alari Traiter                            | <u></u>                                                                                                    |                            |                                       |
| Preveste: 1 Atomic IP      Event Action:      Produce Aleft     Produce Aleft     Produce State     Prequest Stock Connector     Request Stock Connector     Request Stock Connector                  |                                                                       |                                          |                                                                                                    |                            |                                       |
| Nomic P Engine: Nomic P Event Action: Produce Verbage Aleri<br>Request Block Denotion Fragment Btabus: Any                                                                                                    |                                                                       | Release:                                 |                                                                                                    |                            |                                       |
| Preduce Vertes event Action: Produce Vertes event Action: Produce Vertes event Action: Produce Vertes event Action: Produce Vertes event Action: Preduce Block Avent Arry   Fragment Bladus: Arry   Pragment Bladus: Preducet Bonn Tab   Producet Bonn Tab   Producet Bo                                                                                                    | Engine:                                                               | Alomic IP                                |                                                                                                    |                            |                                       |
| Fragment Status: Any  Specify Layer 4 Protocol: Specify ICMP Sequence: No  Specify ICMP Type: Specify ICMP Type: Specify ICMP Typ                 |                                                                       | Event Action:                            | Produce Alert<br>Produce Verbose Alert<br>Request Block Connector<br>Request Block Host<br>Perquest Book Host |                            |                                       |
| Fragment Blabus: Fragment Blabus: Specify Layer 4 Protocol: Specify ICMP Protocol: Specify ICMP Sequence: Specify ICMP Type: Specify ICMP Type: Specify ICMP Code: No w Specify ICMP Code: No w Specify ICMP Total Length: No w Parameter uses the Default Value. Click the icon to edit the value. OK Cancel Halp                                                                                                    |                                                                       |                                          | < >                                                                                                    |                            |                                       |
| Parameter uses the Default Value. Click the icon to edit the value.   OK Cancel   OK Cancel                                                                                                    |                                                                       | Fragment Status:                         | Any                                                                                                    |                            |                                       |
| CMP Protocol     Specify ICMP Sequence:     Specify ICMP Type:     Specify ICMP Type:     Specify ICMP Code:     No     Specify ICMP Code:     No     Specify ICMP Code:     No     Specify ICMP Identifier:     No     Specify ICMP Total Length:     No     Specify ICMP Total Length:     No     Specify ICMP Total Length:     No     Specify ICMP Total Length:     No     Specify ICMP Total Length:     No     Specify ICMP Total Length:     No     Specify ICMP Total Length:     No     Specify ICMP Total Length:     No     Specify ICMP Total Length:     No     Specify ICMP Total Length:     No     Specify ICMP Total Length:     Specify ICMP Total Length:     Specify ICMP Total Length:     Specify ICMP Total Length:     Specify ICMP                                                                                                    |                                                                       | Specify Layer 4 Protocol:                | Yes 💌                                                                                                    |                            |                                       |
| Specify ICMP Sequence:     Specify ICMP Type:     Specify ICMP Type:     ICMP Type:     ICMP Type:     Specify ICMP Code:     Specify ICMP Code:     Specify ICMP Identifier:     Specify ICMP Total Length:     Specify ICMP Total Length:     Specify ICMP Total Length:     Specify ICMP Total Length:     OK Cancel Halp                                                                                                    |                                                                       |                                          | E Layer 4 Protocol:                                                                                           | ICMP Protocol              |                                       |
| Specify ICMP Type:     ICMP Type:     ICMP Typ     |                                                                       |                                          |                                                                                                    | Specify ICMP Sequence:     | No                                    |
| ICMP Type:      ICMP Type:      Specify ICMP Code:      No      Specify ICMP Identifier:      No      Specify ICMP Total Length:      No      Parameter uses the Default Value. Click the icon to edit the value.      Parameter uses a User-Defined Value. Click the icon to restore the default value.      OK Cancel Help                                                                                                    |                                                                       |                                          |                                                                                                    | Specify ICMP Type:         | Yes                                   |
| Specity ICMP Code:     No      Specity ICMP Identifier:     No      Specity ICMP Total Length:     No      Parameter uses the Default Value. Click the icon to edit the value.     OK Cancel Help                                                                                                    |                                                                       |                                          | $[b] \in \{1,2,3,3,4,5,3,5,1,5,1,5,1,5,1,5,1,5,1,5,1,5,1,5,1$                                                 | 8.8.8.8.8.8.8.8            | ICMP Type:                            |
| Specify ICMP Identifier:     No      Specify ICMP Total Length:     No      Parameter uses the Default Value. Click the icon to edit the value.     OK Cancel Help                                                                                                    |                                                                       |                                          |                                                                                                    | Coacily ICMD Code:         |                                       |
| Aprices rower administer. 1980      Specify ICMP Total Length: No       Parameter uses the Default Value. Click the icon to edit the value.      OK Cancel Halp                                                                                                    |                                                                       |                                          |                                                                                                    | Opecity ICMP Identifier    |                                       |
| Parameter uses the Default Value. Click the icon to edit the value.     Parameter uses a User-Defined Value. Click the icon to restore the default value.     OK Cancel Help                                                                                                    |                                                                       |                                          |                                                                                                    | Coocily ICMP Total Longth: |                                       |
| Parameter uses the Default Value. Click the icon to edit the value.     Parameter uses a User-Defined Value. Click the icon to restore the default value.     OK Cancel Help                                                                                                    |                                                                       |                                          |                                                                                                    | apecity town rotal Lengin. |                                       |
| Parameter uses are certain yaue. Once the icon to earl the value.     Parameter uses a User-Defined Value. Click the icon to restore the default value.     OK Cancel Help                                                                                                    | Paramalar uses the D                                                  | afaultitalas. Citabilas isan la addition | unium.                                                                                                    |                            |                                       |
| OK Cancel Help                                                                                                    | <ul> <li>Parameter uses the U</li> <li>Parameter uses a Us</li> </ul> | er-Defined Value. Click the icon to rest | tore the default value.                                                                                       |                            |                                       |
|                                                                                                    |                                                                       |                                          | OK Cancel                                                                                                    | Help                       |                                       |

| S. Ed | lit Signature                                |                                                           |                                                       |                | ×        |
|-------|----------------------------------------------|-----------------------------------------------------------|-------------------------------------------------------|----------------|----------|
|       | Name                                         | Value                                                     |                                                       |                | -        |
|       | Signature ID:                                | 2004                                                      |                                                       |                |          |
|       | SubSignature ID:                             | 0                                                         |                                                       |                |          |
|       | Alert Severity:                              | Informational 💌                                           |                                                       |                |          |
| •     | Sig Fidelity Rating:                         | 100                                                       | _                                                     |                |          |
|       | Promiscuous Delta:                           | 0                                                         |                                                       |                |          |
| Θ     | Sig Description:                             |                                                           |                                                       |                | <br>     |
|       |                                              | Signature Name:                                           | ICMP Echo Request                                     |                |          |
|       |                                              | Alert Notes:                                              |                                                       |                |          |
|       |                                              | User Comments:                                            |                                                       |                |          |
|       |                                              | Alert Traits:                                             | 0                                                     |                |          |
|       |                                              | Release:                                                  | 81                                                    |                |          |
| Θ     | Engine:                                      | Atomic IP                                                 |                                                       |                |          |
|       |                                              | Event Action:                                             | Request B<br>Request B<br>Request S<br>Reset Top      | ock Connectior |          |
| •     |                                              | Eranment Statu                                            | e' Daw                                                | -              | <u>*</u> |
| •     | Parameter uses the D<br>Parameter uses a Use | efault Value. Click the icc<br>er-Defined Value. Click th | in to edit the value.<br>In icon to restore the defau | It value.      |          |
|       |                                              |                                                           | OK Cancel                                             | Help           |          |

- 3. 单击OK以保存签名。
- 4. 验证签名是否处于活动状态且已设置为执行阻止操作。
- 5. 单击Apply将签名提交到模块。

### 使用IDM监控阻止和事件

请完成以下步骤:

1. 当签名成功触发时,IDM中有两个位置可以注意这一点。第一种方法显示AIP-SSM已安装的活动块。单击顶行Monitoring。在左侧显示的项目列表中,选择"活动主机块"。每当触发ping签名时,Active Host Blocks窗口都会显示违规者的IP地址、受攻击设备的地址以及阻止生效的剩余时间。默认阻塞时间为30分钟,可调。但是,本文档不讨论更改此值。有关如何更改此参数的信息,请根据需要查阅ASA配置文档。立即删除该块,从列表中选择该块,然后单击"删除"。

| Cisco IDM 5.0 - 172.16.26.10                                                                                                    |                                                                                                    | 🖬 🗖 🔀         |
|----------------------------------------------------------------------------------------------------|----------------------------------------------------------------------------------------------------|---------------|
| File Help                                                                                                    |                                                                                                    |               |
| Configuration Monitoring Back Forward Retresh                                                                                                    | ♥<br>Pep                                                                                                    | Cisco Svercos |
| Cherried Attackers     Control Attackers     Control Attacker | Active Host Blocks<br>Specify the address to block and the duration for that block.                                 |               |
| Support Information     Support Information     Support Information                                                                                                    | Source IP Destination IP Destination Port Protocol Minutes Remaining Timeout (minutes) VLAN Connection Block Enable | Add           |
| - Statistics<br>System Information                                                                                                    | 1010.99.26 10.10.102.1 0 1 20 30 0 failse                                                                           | Delete        |
|                                                                                                    | Retesh                                                                                                    | 106321104 PM  |
| IDM is initialized successfully.                                                                                                    | cisco admir                                                                                                    | nistrator 👘 🔂 |

查看触发签名的第二种方法使用AIP-SSM事件缓冲区。从"IDM监控"页中,在左侧的"项目"列 表中选择"事件"。系统将显示Events搜索实用程序。设置适当的搜索条件,然**后单击查看** 

| Configuration Monitoring Back Forward Refresh                                                                                                    | Y Help                                                                                                    |
|----------------------------------------------------------------------------------------------------|----------------------------------------------------------------------------------------------------|
| Denied Attackers     Active Host Blocks     Network Blocks     Network Blocks     Network Blocks     Norther Statistics     Support Information     Statistics     Norther Statistics     Norther Information | Events         You can display the events in the local Event Store. By default all events are displayed. To filter on event type and/or time, select the appropriate check bases.         Show alert events:       Informational       Low       Medium       High         Show error events:       Warning       Error       Fatal         Show Network Access Controller events       Select the number of the rows per page         Show status events       100       Image: Control on the sensor         Show past events:       To prove       Image: Control on the sensor |
|                                                                                                    | Show events from the following time range     Start Time (UTC)     From: Danuary > 01 > 197C > 00 > : 00 > : 00 >     From: the oldest event toward                                                                                                    |
|                                                                                                    | End Time (UTC)<br>C To: Uservary # 01 # 1970 # 00 # ; 00 # ; 00 #<br>@ To now                                                                                                    |
|                                                                                                    | ViewReset                                                                                                    |

2. 然后,系统将显示事件查看器,其中包含符合给定条件的事件列表。滚动列表,查找在前面的 配置步骤中修改的ICMP回应请求签名。在"事件"列中查找签名的名称,或在"签名ID"列下搜索

|      | Type           | Sensor UTC Time            | Event ID            | Events                                                                                               | Sig ID | Detai |
|------|----------------|----------------------------|---------------------|----------------------------------------------------------------------------------------------------|--------|-------|
| 1 er | rror:error     | July 31, 2006 2:59:52 PM U | 1145383740954940828 | Unable to execute a host block [10.10.99.26] because<br>blocking is not configured                   |        |       |
| 2 er | rror:warning   | July 31, 2006 3:16:51 PM U | 1145383740954941447 | while sending a TLS warning alert close_notify, the<br>following error occurred: socket error [3,32] |        |       |
| 3 al | lert.informati | July 31, 2006 3:19:16 PM U | 1145383740954941574 | ICMP Echo Request                                                                                    | 2004   |       |
| 4 er | rror:error     | July 31, 2006 3:19:16 PM U | 1145383740954941577 | Unable to execute a host block [10.10.99.26] because<br>blocking is not configured                   |        |       |
| 5 al | lert informati | July 31, 2006 3:19:46 PM U | 1145383740954941597 | ICMP Echo Request                                                                                    | 2004   |       |
|      |                |                            |                     |                                                                                                    |        |       |
|      |                |                            |                     |                                                                                                    |        |       |

3. 找到签名后,双击该条目以打开新窗口。新窗口包含有关触发签名的事件的详细信息。

Details for 1145383740954941597 evIdsAlert: eventId=1145383740954941597 vendor=Cisco severity=informational originator: hostId: sensor appName: sensorApp appInstanceId: 341 time: July 31, 2006 3:19:46 PM UTC offset=0 timeZone=UTC signature: description=ICMP Echo Request id=2004 version=S1 subsigId: 0 interfaceGroup: vlan: 0 participants: attacker: addr: 10.10.99.26 locality=OUT target: addr: 10.10.102.1 locality=0UT summary: 4 final=true initialAlert=1145383740954941574 summaryType=Regular alertDetails: Regular Summary: 4 events this interval ; riskRatingValue: 25 interface: ge0\_1 protocol: icmp

### <u>无线控制器中的监控客户端排除</u>

此时,控制器中的Sived Clients列表会填充主机的IP和MAC地址。

| Case Brannes                                                                                                    | MONITOR                             | WLANS  | CONTROLLER                        | WIRELESS     | SECURITY      | MANAGEMENT                    | COMMANDS | HELP |
|----------------------------------------------------------------------------------------------------|-------------------------------------|--------|-----------------------------------|--------------|---------------|-------------------------------|----------|------|
| Security                                                                                                    | CIDS Shu                            | n List |                                   |              |               |                               |          |      |
| AAA<br>General<br>RADIUS Authentication<br>RADIUS Accounting<br>Local Net Users<br>MAC Filtering<br>Disabled Clients<br>User Login Policies<br>AP Policies                                                                                    | Re-sync<br>IP Addres<br>10.10.99.24 | 5 La   | st MAC Address<br>:40:96:ad:0d:1b | Expire<br>27 | Sens<br>172.1 | or IP / Index<br>16.26.10 / 2 |          |      |
| Access Control Lists                                                                                                    |                                     |        |                                   |              |               |                               |          |      |
| IPSec Certificates<br>CA Certificate<br>ID Certificate                                                                                                    |                                     |        |                                   |              |               |                               |          |      |
| Web Auth Certificate                                                                                                    |                                     |        |                                   |              |               |                               |          |      |
| Wireless Protection<br>Policies<br>Trusted AP Policies<br>Rogue Policies<br>Standard Signatures<br>Custom Signatures<br>Signature Events<br>Summary<br>Client Exclusion Policies<br>AP Authentication / MPP<br>Management Frame<br>Protection |                                     |        |                                   |              |               |                               |          |      |
| Web Login Page                                                                                                    |                                     |        |                                   |              |               |                               |          |      |
| CIDS<br>Sensors<br>Shunned Clients                                                                                                    |                                     |        |                                   |              |               |                               |          |      |

用户将添加到客户端排除列表。

| Loss Fernan<br>A. A.                                                                                                    | MONITOR WLAN                                                                | s CONTROLLER                | WIRELESS SEC                              | URITY MANAGEME | NT COMMANDS HELP                             |              |                                |
|----------------------------------------------------------------------------------------------------|-----------------------------------------------------------------------------|-----------------------------|-------------------------------------------|----------------|----------------------------------------------|--------------|--------------------------------|
| Monitor<br>Summary<br>Statistics<br>Centroller<br>Ports<br>Wireless<br>Rogue APs<br>Rogue Clents<br>Adhoc Rogues<br>802.118 Radios<br>802.118 Radios<br>802.11b/g Radios<br>Clents<br>RADDJS Servers | Excluded Clients<br>Search by MAC a<br>Client MAC Addr<br>00:40:96:ad:0d:1b | AP Name<br>AP0014.6940.81ce | Searc<br>AP MAC Addr<br>00:14:15:5a:16:40 | MLAN<br>IPS 0  | Fype Exclusion Reaso<br>02.11a UnknownEnum:5 | n Part<br>29 | Detail LinkTest Disable Remove |

## <u>监控WCS中的事件</u>

触发AIP-SSM内块的安全事件导致控制器将违规者的地址添加到客户端排除列表。WCS中也会生成事件。

- 使用WCS主菜单中的Monitor > Alarms实用程序查看排除事件。WCS最初显示所有未清除的 警报,还在窗口左侧显示搜索功能。
- 2. 修改搜索条件以查找客户端块。在"严重性"下,选择**次要**,并将"警报类别"设置为"**安全"**。
- 3. 单击搜索。

| Cisce Wireless Control System Username: root Logout Refresh Print View   |                                                                                                    |       |                                                                                                    |                                                                                                    |  |  |  |  |  |
|--------------------------------------------------------------------------|----------------------------------------------------------------------------------------------------|-------|----------------------------------------------------------------------------------------------------|----------------------------------------------------------------------------------------------------|--|--|--|--|--|
| Monitor • Configure • L                                                  | ocation - Administration - Belo -                                                                                                    |       |                                                                                                    |                                                                                                    |  |  |  |  |  |
| Alarms                                                                   | Alarms                                                                                                    |       |                                                                                                    | Select a command 💌 GO                                                                                                    |  |  |  |  |  |
| Alerms<br>Severity<br>Critical<br>Alarm Category<br>All Types<br>Search  | Severity         Enline_Object           Critical         Endio_ABE-LAP12422AG-A/2           Critical         Endio_ABE-LAP12422AG-A/2           Critical         AP_ABE-LAP12422AG-A/2           Critical         Badio_ABE-TS121202           Critical         Endio_ADE-TS121202           Critical         AP_ABE-LAP12422AG-A/001431b159:41180           Critical         Badio_ADE-TS1212002           Critical         AP_ABE-LAP1242AG-A/001431b159:41180           Critical         AP_AD012513120020           Critical         AP_AD012513120020           Critical         AP_AP001131551511410           Critical         AP_AP0012.0493.04000131315512143160           Critical         AP_AP0012.0493.04000131315512143160           Critical         AP_AP0012.0493.041000131315512143160           Critical         AP_AP0012.0493.041000131315512143160           Critical         AP_AP0012.0493.041000131315512143160           Critical         Radio_AP-acc-c3750-48-1-FE1-0-3/2           Critical         Radio_AP-acc-c3750-48-1-FE1-0-3/1           Critical         AP_AP-acc-c3750-48-1-FE1-0-3/00100185152140140 | Dwner | Date/Time<br>6/1/06 9:02 AM<br>6/1/06 9:02 AM<br>6/1/06 9:02 AM<br>7/21/06 1:51 PM<br>7/21/06 1:51 PM<br>7/21/06 1:51 PM<br>7/21/06 4:32 PM<br>7/21/06 4:33 PM<br>7/21/06 5:33 PM<br>7/25/06 5:25 PM<br>7/26/06 2:02 PM<br>7/26/06 2:02 PM | Select a command      Select a command      Select a command |  |  |  |  |  |
| Coverage 0<br>Security 1 0 4<br>Controllers 1 0 0<br>Access Points 0 0 0 |                                                                                                    |       |                                                                                                    |                                                                                                    |  |  |  |  |  |
|                                                                          |                                                                                                    |       |                                                                                                    |                                                                                                    |  |  |  |  |  |

4. 然后,"警报"窗口仅列出严重性次要的安全警报。将鼠标指向触发AIP-SSM内块的事件。特别 是,WCS显示导致警报的客户端站的MAC地址。通过指向适当的地址,WCS会弹出一个包含 事件详细信息的小窗口。单击该链接可查看其他窗口中的这些相同详细信息。

| Cisco Wireless Control System Username: root Logout Refresh Print V |        |          |                                                                         |                                                    |                                     |                                                 |  |  |  |
|---------------------------------------------------------------------|--------|----------|-------------------------------------------------------------------------|----------------------------------------------------|-------------------------------------|-------------------------------------------------|--|--|--|
| Monitor - Configure - Location - Administration - Help -            |        |          |                                                                         |                                                    |                                     |                                                 |  |  |  |
| Alarms                                                              | Alarms |          |                                                                         |                                                    |                                     | Select a command                                |  |  |  |
| Severity                                                            |        | Severity | Failure Object                                                          | Owner                                              | Date/Time                           | Message                                         |  |  |  |
| Minor                                                               |        | Minor    | Client 00:09:ef:01:40:46                                                |                                                    | 7/19/06 6:30 PM                     | The WEP Key configured at the station may be wr |  |  |  |
| Alarm Category<br>Security                                          |        | Minor    | Client 00:40:96:ad:0d:1b                                                |                                                    | 7/26/06 2:47 PM                     | The WEP Key configured at the station may be wr |  |  |  |
| (actor)                                                             |        | Minor    | Client 00:90:7a:04:6d:04                                                |                                                    | 7/31/06 2:36 PM                     | Client '00:90:7a:04:6d:04' which was associated |  |  |  |
| Search                                                              |        | Minor    | Client 00:40:95:ad:0d:1b                                                |                                                    | 7/31/06 4:25 PM                     | Client '00:40:96:ad:0d:1b' which was associated |  |  |  |
|                                                                     |        |          | Client '00:40:96:ad:0:<br>'00:14:1b:5a:16:40', i<br>code is '5(Unknown) | 21b" which was ass<br>interface '안 is exclud<br>/. | lociated with AP<br>led. The reason |                                                 |  |  |  |

### <u>Cisco ASA配置示例</u>

```
ciscoasa#show run
: Saved
•
ASA Version 7.1(2)
!
hostname ciscoasa
domain-name cisco.com
enable password 2KFQnbNIdI.2KYOU encrypted
names
1
interface Ethernet0/0
nameif outside
security-level 0
ip address 10.10.102.2 255.255.255.0
!
interface Ethernet0/1
nameif inside
```

```
security-level 100
 ip address 172.16.26.2 255.255.255.0
Т
interface Ethernet0/2
 shutdown
no nameif
 no security-level
no ip address
1
interface Management0/0
nameif management
 security-level 100
 ip address 192.168.1.1 255.255.255.0
 management-only
passwd 2KFQnbNIdI.2KYOU encrypted
ftp mode passive
dns server-group DefaultDNS
 domain-name cisco.com
pager lines 24
logging asdm informational
mtu inside 1500
mtu management 1500
mtu outside 1500
asdm image disk0:/asdm512-k8.bin
no asdm history enable
arp timeout 14400
nat-control
global (outside) 102 interface
nat (inside) 102 172.16.26.0 255.255.255.0
nat (inside) 102 0.0.0.0 0.0.0.0
route inside 0.0.0.0 0.0.0.0 172.16.26.1 1
timeout xlate 3:00:00
timeout conn 1:00:00 half-closed 0:10:00 udp 0:02:00 icmp 0:00:02
timeout sunrpc 0:10:00 h323 0:05:00 h225 1:00:00 mgcp 0:05:00
timeout mgcp-pat 0:05:00 sip 0:30:00 sip_media 0:02:00
timeout uauth 0:05:00 absolute
http server enable
http 10.1.1.12 255.255.255.255 inside
http 0.0.0.0 0.0.0.0 inside
http 192.168.1.0 255.255.255.0 management
no snmp-server location
no snmp-server contact
snmp-server enable traps snmp authentication linkup linkdown coldstart
telnet 0.0.0.0 0.0.0.0 inside
telnet timeout 5
ssh timeout 5
console timeout 0
dhcpd address 192.168.1.2-192.168.1.254 management
dhcpd lease 3600
dhcpd ping_timeout 50
dhcpd enable management
1
class-map inside-class
match any
!
1
policy-map inside-policy
 description IDS-inside-policy
 class inside-class
  ips promiscuous fail-open
1
service-policy inside-policy interface inside
Cryptochecksum: 699d110f988e006f6c5c907473939b29
```

: end ciscoasa# **思科入侵防御系统传感器示例配置** 

sensor#show config

```
! ------
! Version 5.0(2)
! Current configuration last modified Tue Jul 25 12:15:19 2006
! ------
service host
network-settings
host-ip 172.16.26.10/24,172.16.26.1
telnet-option enabled
access-list 10.0.0/8
access-list 40.0.0/8
exit
exit
! ------
service notification
exit
! ------
service signature-definition sig0
signatures 2004 0
engine atomic-ip
event-action produce-alert | request-block-host
exit
status
enabled true
exit
exit
exit
! ------
service event-action-rules rules0
exit
! ------
service logger
exit.
| _____
service network-access
exit
! ------
service authentication
exit
! ------
service web-server
exit
! ------
service ssh-known-hosts
exit
! ------
service analysis-engine
virtual-sensor vs0
description default virtual sensor
physical-interface GigabitEthernet0/1
exit
exit
! ------
service interface
exit
! ------
service trusted-certificates
exit
```

## <u>验证</u>

当前没有可用于此配置的验证过程。

### <u>故障排除</u>

目前没有针对此配置的故障排除信息。

# 相关信息

- 安装和使用思科入侵防御系统设备管理器5.1
- Cisco ASA 5500系列自适应安全设备 配置指南
- 使用命令行界面5.0配置Cisco入侵防御系统传感器 配置接口
- WLC配置指南4.0
- •<u>无线技术支持</u>
- 无线局域网控制器(WLC)常见问题
- 无线 LAN 控制器和轻量接入点基本配置示例
- 配置安全解决方案
- <u>技术支持和文档 Cisco Systems</u>